# 科普項目申請用戶手冊

2018年1月

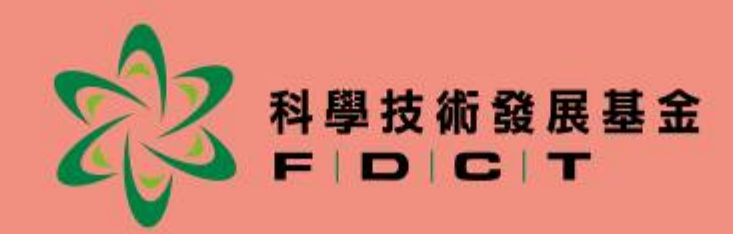

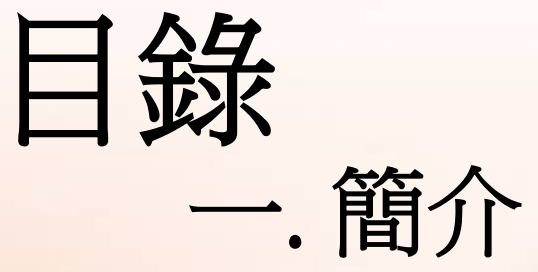

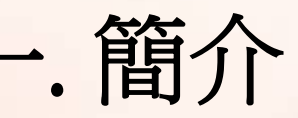

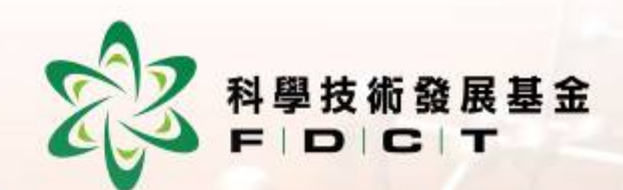

二. 帳戶申請 三. 科普項目資助申請

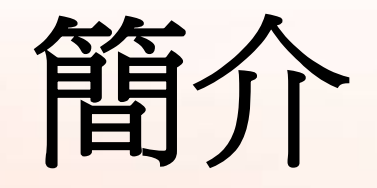

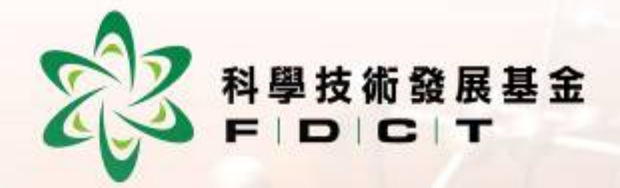

由2018年1月2日開始,科研及科 普項目申請均須透過本基金的網 上系統辦理。
申請人必須事先在本基金登記網 上帳戶,再透過帳戶登入系統填 寫項目計劃書並提交申請。

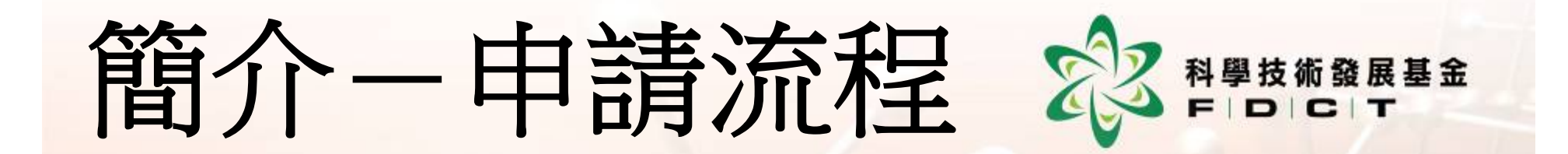

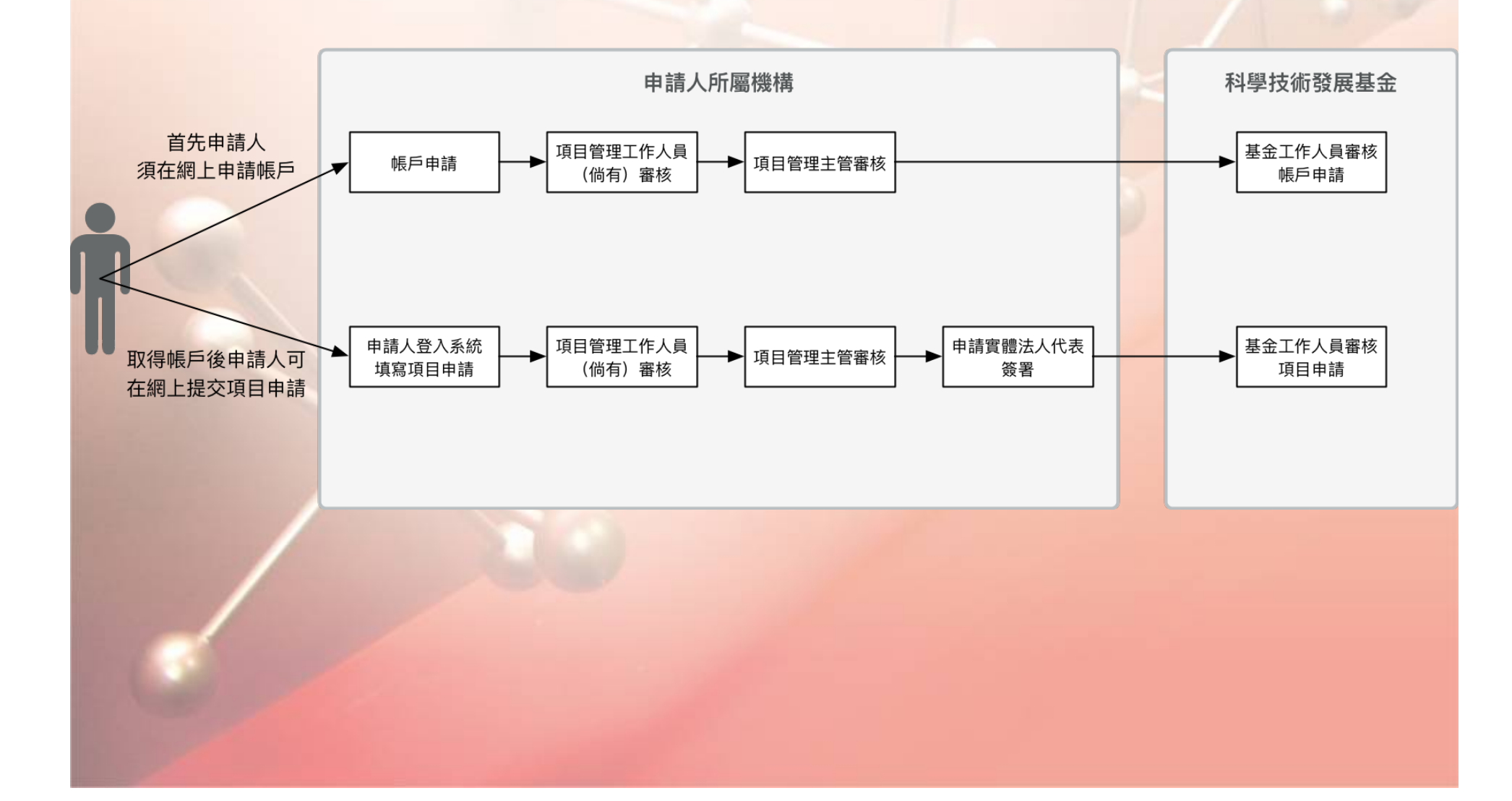

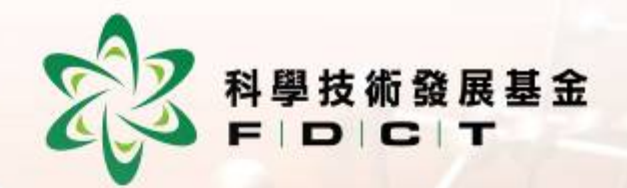

#### 帳戶申請系統

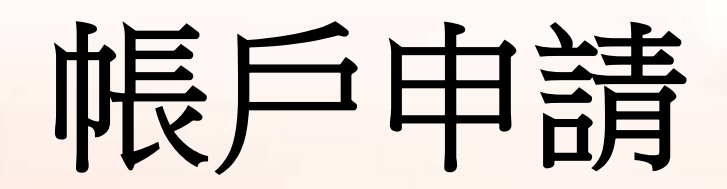

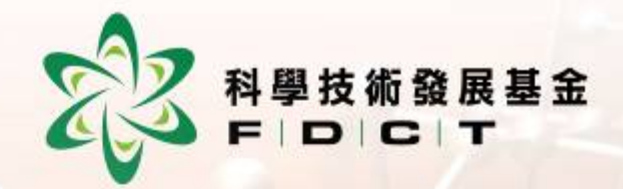

- 以學校、社團或機構名義申請項目, 有關的機構均須事先派員到本基金
   註冊機構資料(學校豁免)及登記
   機構的項目管理人員,登記完成後, 所屬機構的人員才可到下述網址申
   領申請帳戶。
- https://apps.fdct.gov.mo/ams/public/ account/login.faces

### 帳戶申請一類型 診醫醫

- 兩大類型:
  - 學校/社團/機構項目管理人員帳戶
    - 負責內部審核學校/社團/機構的帳戶及項目申請;
    - 須到基金實名登記。
  - 項目申請人帳戶
    - 一般為項目負責人,負責編寫項目計劃書;
    - •透過網上申請。
- 學校/社團/機構必須<u>事先註冊項</u>
   目管理人帳戶才可提出項目申請。

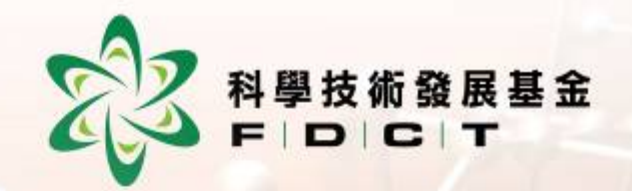

#### 項目管理人員帳戶

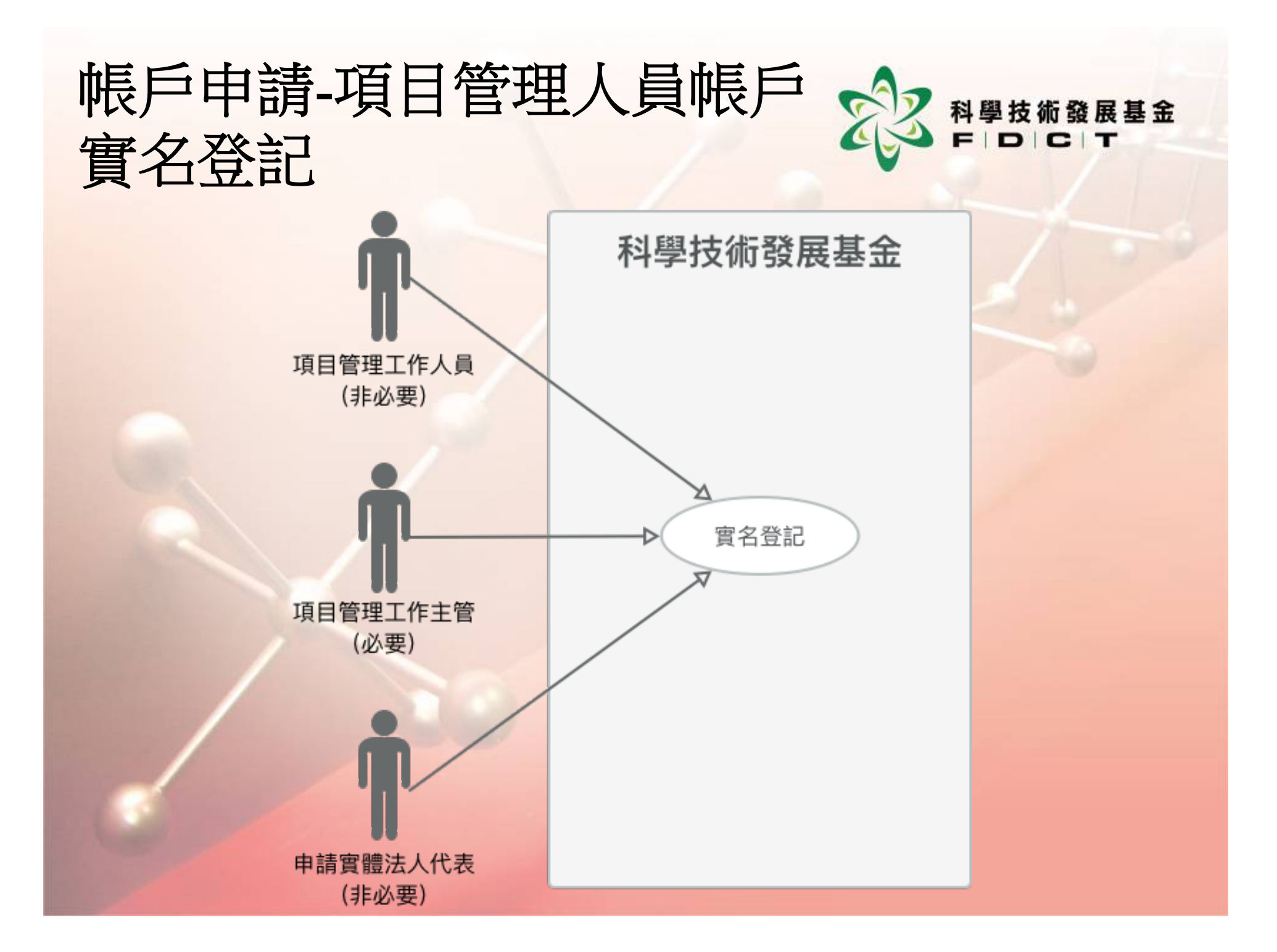

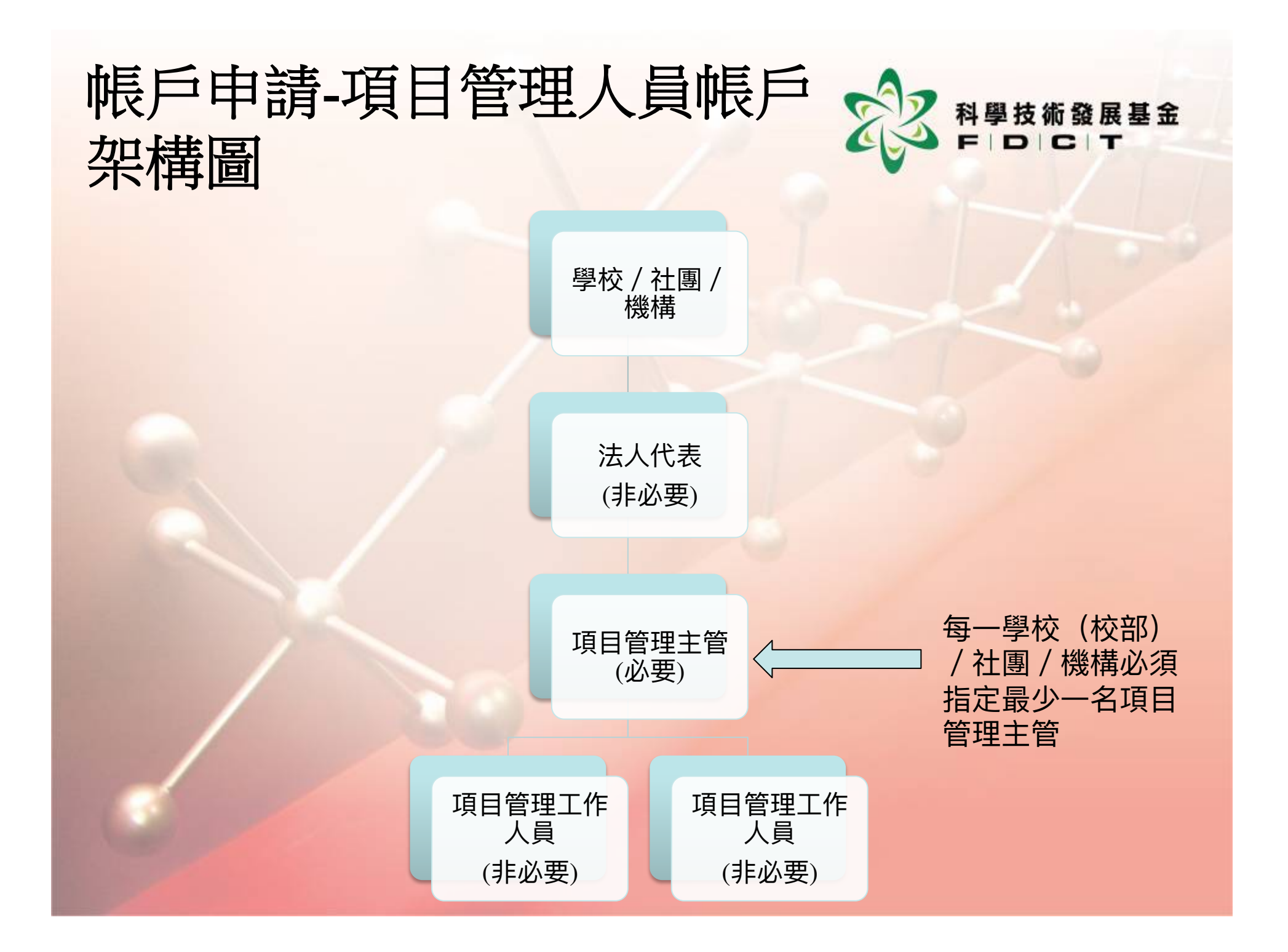

#### 帳戶申請-項目管理人員帳戶 (須到基金實名註冊登記)

- 項目管理主管及工作人員負責<u>內部審核</u>學校 /社團/機構的<u>帳戶及項目申請</u>,<u>內部通過</u> 後再提交予本基金正式審議。
- 學校/社團/機構法人代表為非必要的帳戶, 該帳戶可檢視所屬學校/社團/機構項目的 申請情況,同時,<u>如法人代表擁有由</u> <u>eSignTrust發出之合格電子簽名,可以電子簽</u> <u>署的形式簽署項目計劃書後直接提交申請,</u> <u>毋須再提交紙本文件</u>。
   上述帳戶僅項目管理主管為每一所學校/社

團/機構必要登記的帳戶。

#### 帳戶申請-項目管理人員帳戶 與型架構圖

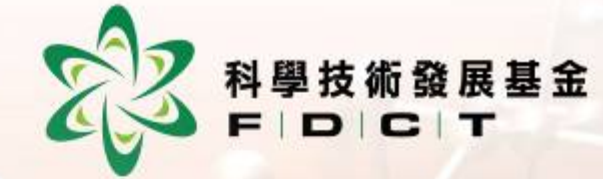

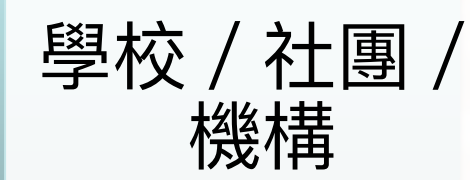

#### 項目管理主管

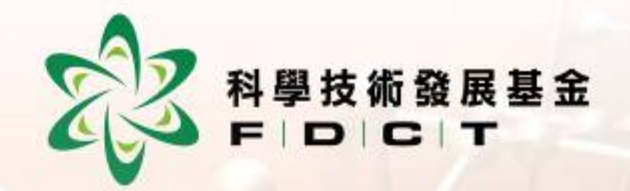

### 項目管理人員帳戶 實名登記手續

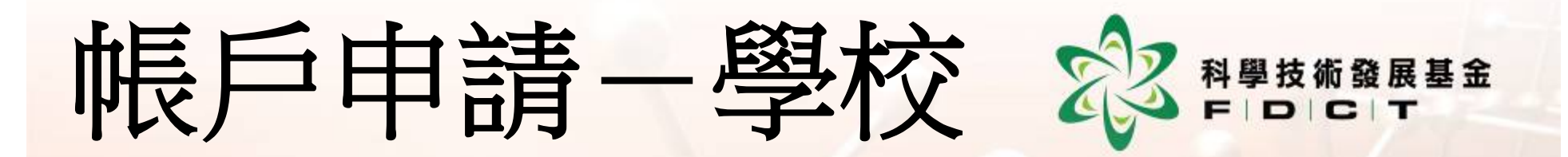

- · 以學校名義申請項目,學校(<u>每一校部</u>)必須 指派<u>最少一名項目管理主管</u>到基金進行實名登 記,並提交以下兩份表格:
  - 學校/社團/機構項目管理人員登記表
  - 銀行帳戶資料表格(曾提交,可豁免。)
- 倘若學校法人代表擬以電子簽名方式簽署項目 計劃書,學校法人代表亦須到基金進行實名登 記。
- <u>進行實名登記後,項目管理人員會即場獲發帳</u>
   <u>號</u>。
  - 自2017年12月18日開始,可到基金進行實名登記手續。

#### 學校/社團/機構項目管理人員登記表↔

本學校/社團/機構 \_\_\_\_\_\_(校部編號: \_\_\_\_\_\_

社團登記編號: /商業登記編號: ),現向澳門特別行政區科學技術發

展基金註冊以下人員為本學校/社團/機構的項目管理人員:↓

| 學校/社團/機構注 | 法人代表(非必要) 🕶                                                                   |       |            |  |
|-----------|-------------------------------------------------------------------------------|-------|------------|--|
| 姓名        | ته :                                                                          |       |            |  |
| 身份證明文件類型  | <ul> <li>&gt; 澳門永久性居民身份證</li> <li>→ 澳門非永久性居民身份證</li> <li>→ 其他(請註明)</li> </ul> | 號碼+   | ته         |  |
| 電郵        | ته :                                                                          | 手提電話  | ф.         |  |
| 提交項目方式    | □ 以電子簽署方式提交項目↓<br>(須有由澳門郵政發出之合格電<br>子答案)↓                                     | 以紙本簽署 | ₽方式提交項目 🕶  |  |
| 項目管理主管(必  |                                                                               |       |            |  |
| 姓名        | ته ا                                                                          |       |            |  |
| 身份證明文件類型  | <ul> <li>&gt; 澳門永久性居民身份證</li> <li>→ 澳門非永久性居民身份證</li> <li>→ 其他(請註明)</li> </ul> | 號碼。   | ته         |  |
| 電郵        | τ <sub>φ</sub> ;                                                              | 手提電話。 | ته         |  |
| 項目管理工作人員  | (非必要,可多名,可自行增加)                                                               |       |            |  |
| 項目管理工作人員  | ته                                                                            |       |            |  |
| 姓名        | ته :                                                                          |       |            |  |
| 身份證明文件類型  | <ul> <li>澳門永久性居民身份證</li> <li>澳門非永久性居民身份證</li> <li>其他(請註明)</li> </ul>          | 號碼;   | تم         |  |
| 電郵        | <b>ت</b> ه ا                                                                  | 手提電話。 | <b>с</b> р |  |
|           |                                                                               |       |            |  |

本學校/社團負責人現聲明所提交的上述資料確實無誤,並負上一切法律責任。

備註:上述人員必須親身到本基金辦理實名登記手續以開立管理帳戶,並附上身份證明文件副

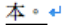

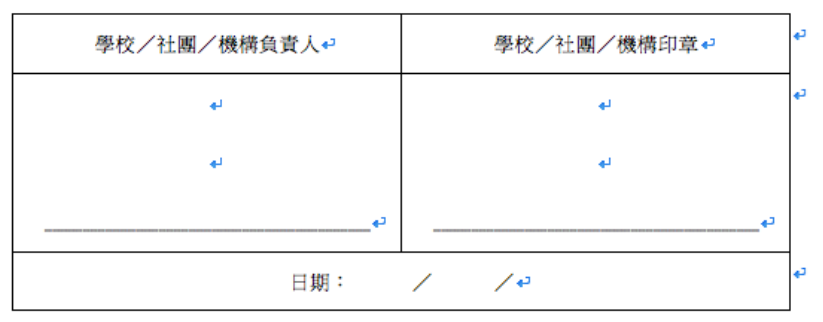

4

科學技術發展基金 學校/社團/機構 項目管理人員 登記表

 每名註冊人員 須同時遞交身 份證明文件副 本

#### 銀行帳戶資料

#### Bank Account Information

本人/本機構謹向澳門特別行政區科學技術發展基金提供本人/本機構之銀行帳 戶資料,以配合 貴基金科研及科普項目擬以自動轉帳方式收取資助款項之安排。有關 收取資助款項之銀行帳戶資料如下: ↓

I (We) hereby provide the following bank account information to Science and Technology Development Fund of the Macao SAR (hereafter FDCT) for the arrangement of receiving subsidies of science research and science promotion projects through automatic transfer service. 4

| 申請實體名稱↔<br>Applicant's Name↩ | 銀行名稱↔<br>Bank Name↔ | 銀行帳戶名稱↔<br>Name of Bank Account↔ | 銀行帳戶號碼↔<br>Bank Account Number↔ | ¢J |
|------------------------------|---------------------|----------------------------------|---------------------------------|----|
| 4                            | ¢.                  | <del>ا</del>                     | 4                               | ¢J |
|                              |                     | C4                               |                                 |    |
| لم                           |                     |                                  |                                 |    |

本人/本機構謹聲明上述資料正確無誤,如有關資料有任何變更,本人/本機構將 及時通知 貴基金更新有關資料。↓

I (We) hereby declare the above bank account information is correct. If there is any change in the future, I (We) shall provide up-to-date account information to FDCT in a timely manner.

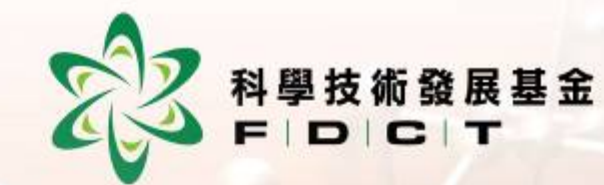

銀行帳戶資料,倘 過往曾提交,可豁 免。

### 帳戶申請一社團 診醫醫醫

- 以社團名義申請項目,社團必須指派<u>最少一名</u> <u>項目管理主管</u>到基金進行實名登記,並提交以 下三份表格:
  - 聲明書,並連同相關附件
  - 學校/社團/機構項目管理人員登記表
  - 銀行帳戶資料表格(曾提交,可豁免。)
- 倘若社團負責人以電子簽名方式簽署項目計劃
   書,社團負責人亦須到基金進行實名登記。
- 進行實名登記後,項目管理人員會即場獲發帳號。
- 自2017年12月18日開始,可到基金進行實名登記手續。

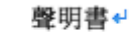

本社團\_\_\_\_\_\_,社團登 記編號 \_\_\_\_\_\_,現向澳門特別行政區科學技術發展基金提交以下資料 以開立資助申請系統帳戶: ↔

- 1. 身份證明局發出之社團登記證明書正本↓
- 2. 刊登於政府公報上之組織章程副本↔
- 3. 社團負責人的身份證明文件副本↔

本社團負責人現聲明所提交的資料確實無誤,並負上一切法律責任。

| _ |  |  |
|---|--|--|
|   |  |  |
| - |  |  |
|   |  |  |
|   |  |  |
|   |  |  |

| 社團負 | 責人₽ | 4    | 社團印章↩ | نه<br>ا |
|-----|-----|------|-------|---------|
| +   | I   |      | لو    | ¢       |
| •   | I   |      | لم    |         |
|     | ئە  |      |       | ę       |
|     | 日期: | / /0 |       | نه<br>ا |

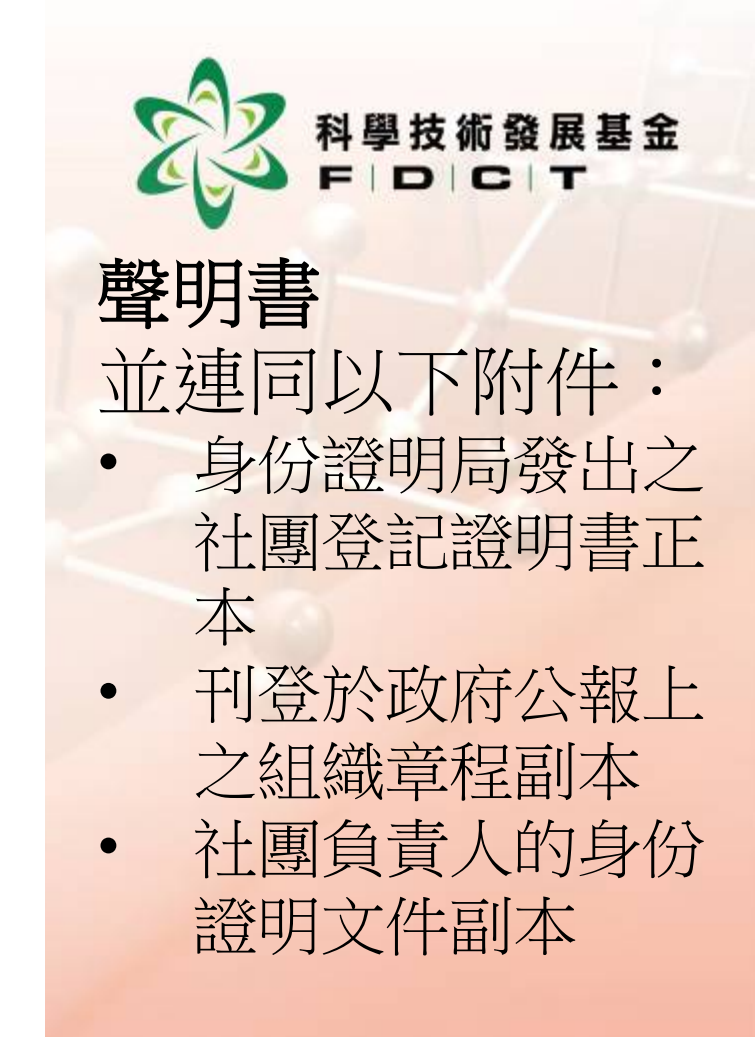

ą.

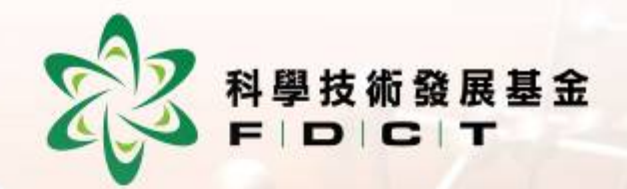

#### 項目申請人帳戶申請流程

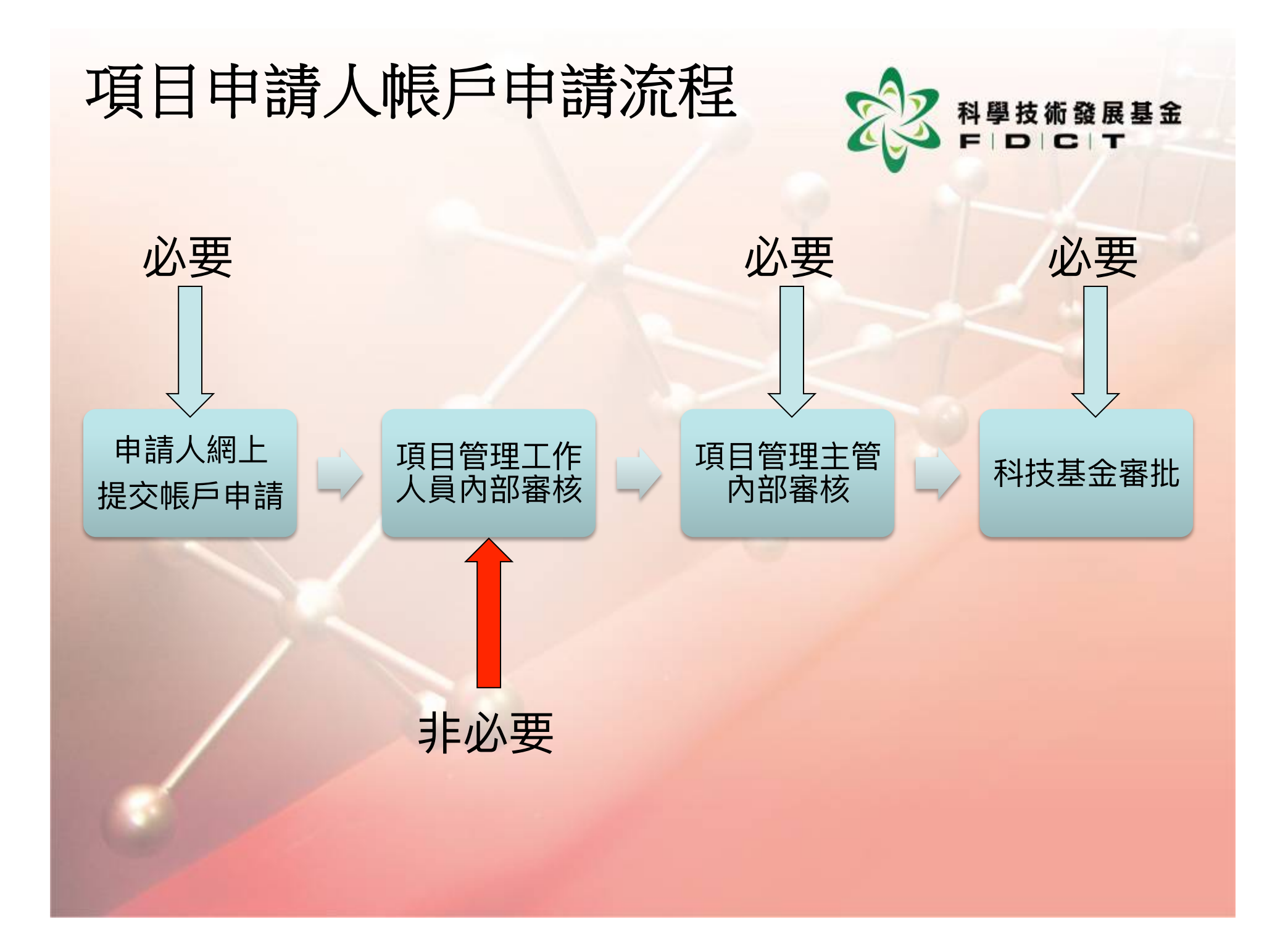

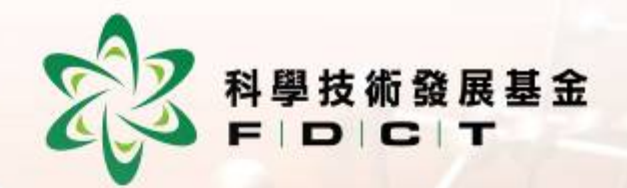

#### 申請項目申請人帳戶

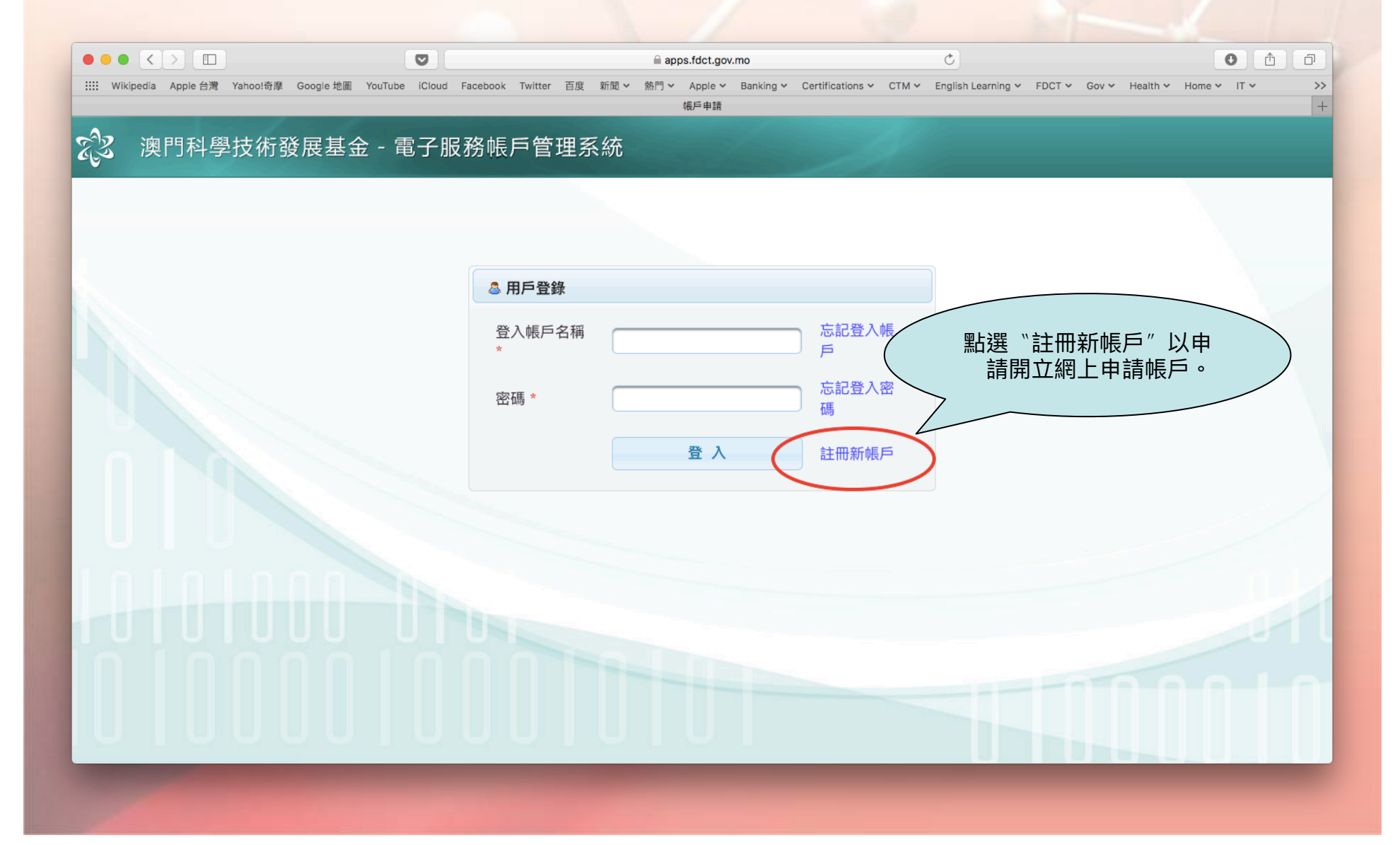

#### 項目申請人帳戶一申請

https://apps.fdct.gov.mo/ams/public/account/login.faces

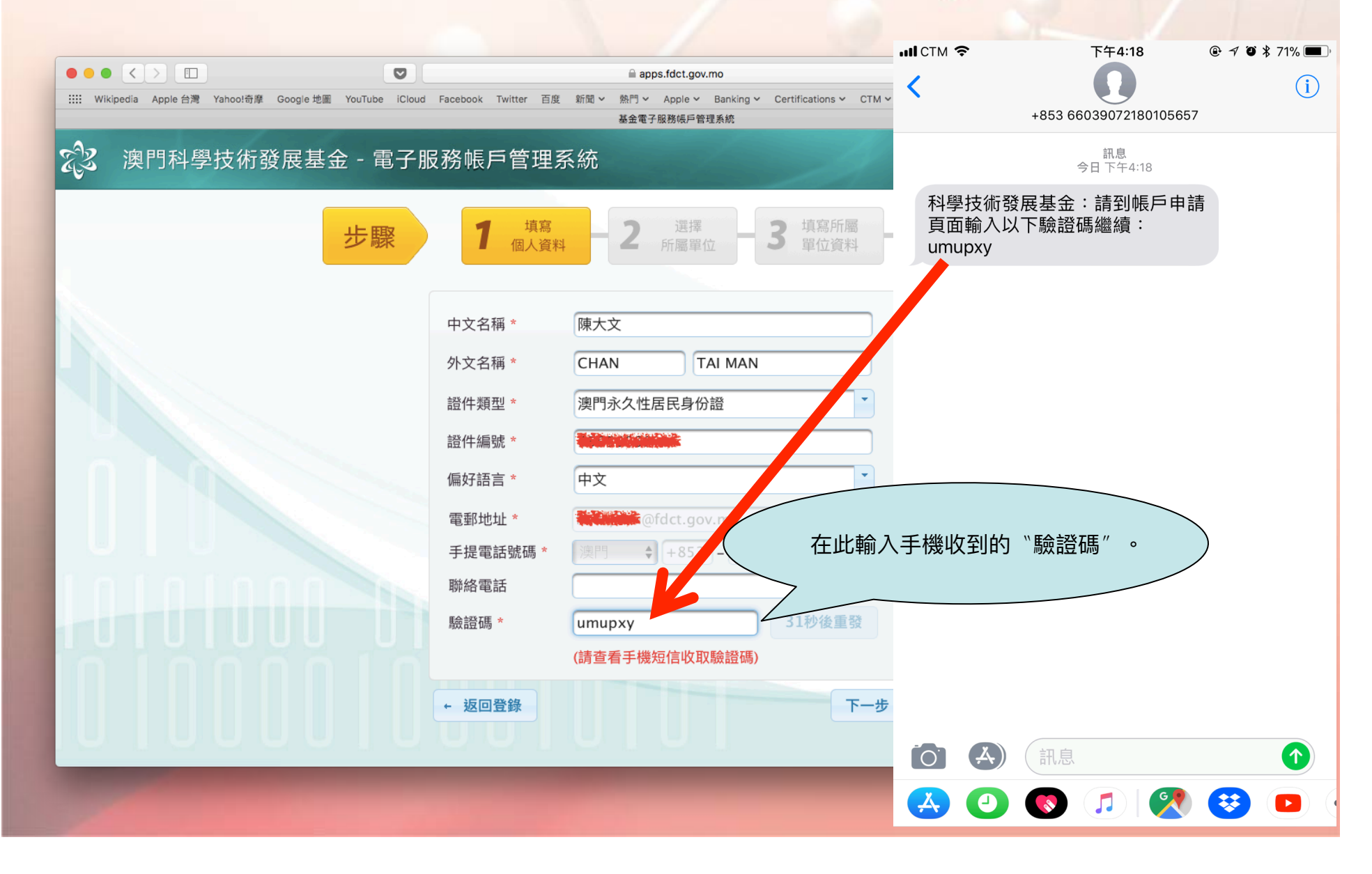

科學技術發展基金 F D C T

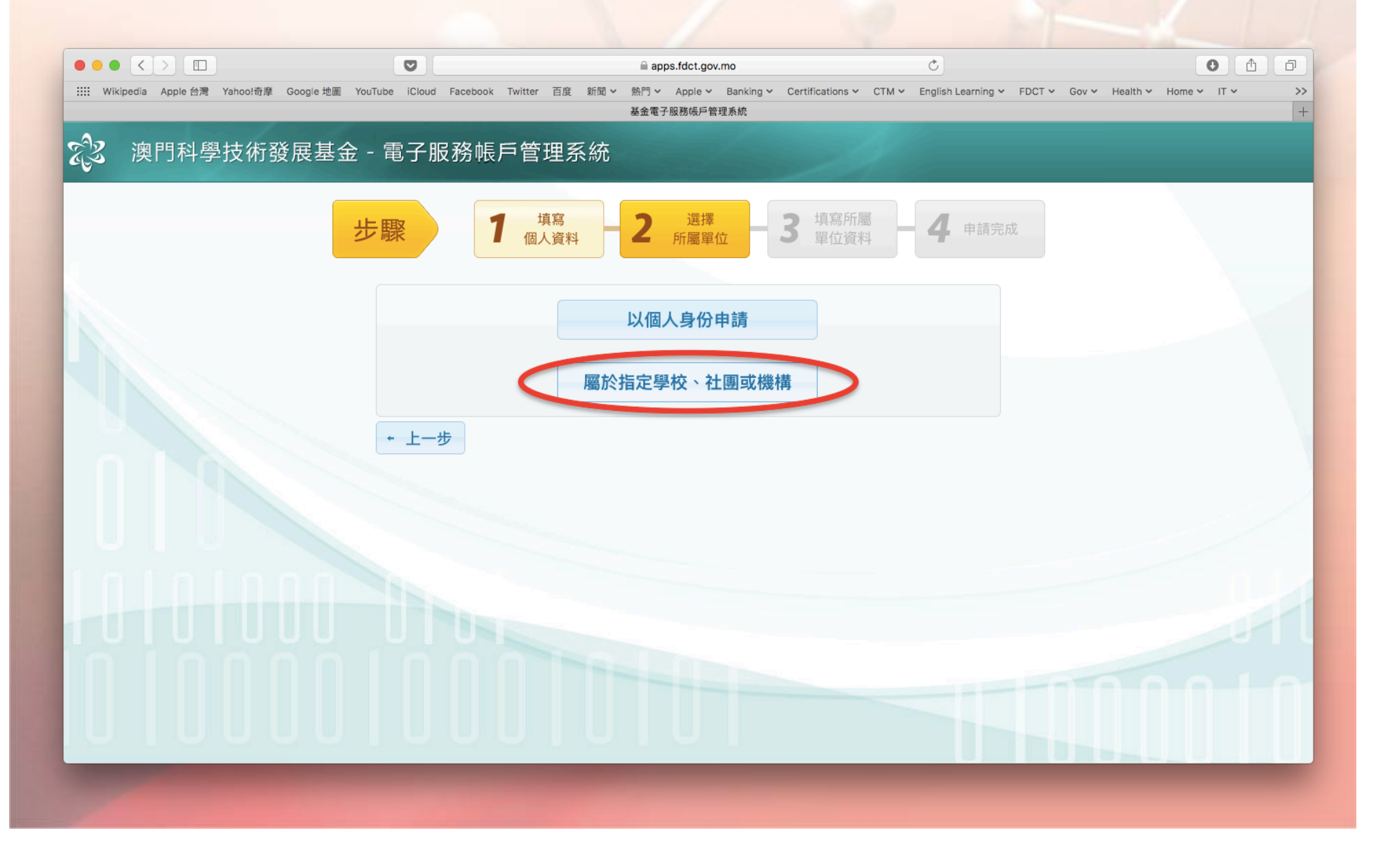

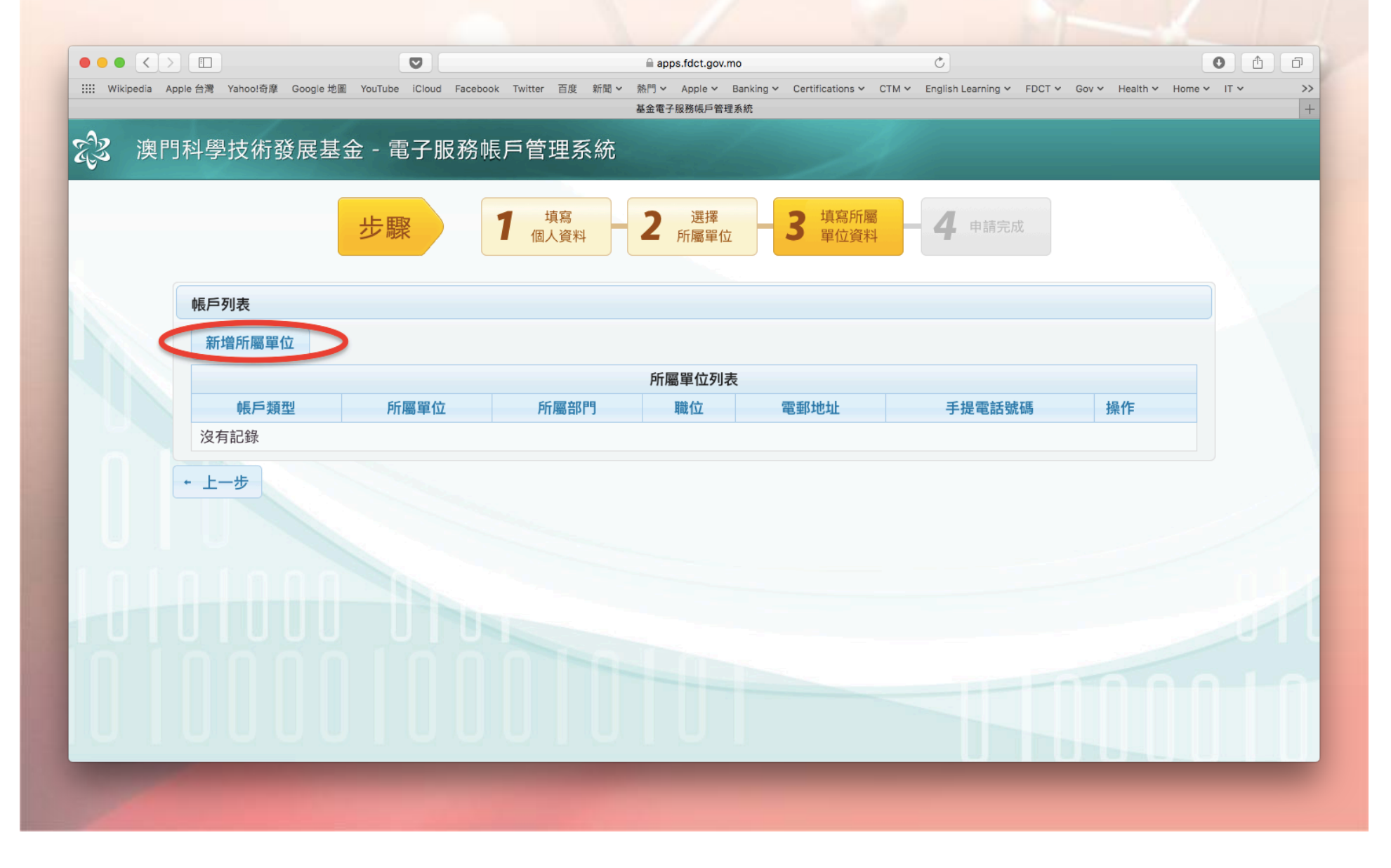

|                         |                    | Ø                     |                 | 🗎 apps.fdct.go              | v.mo                               | Ċ                  |               |                  | 0 1 7          |
|-------------------------|--------------------|-----------------------|-----------------|-----------------------------|------------------------------------|--------------------|---------------|------------------|----------------|
| IIII Wikipedia Apple 台灣 | Yahoo!奇摩 Google 地圖 | YouTube iCloud Facebo | ok Twitter 百度 新 | 前聞 > 熱門 > Apple > 基金電子服務帳戶報 | Banking Y Certifications Y<br>會理系統 | CTM ✓ English Lean | ning 🗸 FDCT 🗸 | ✓ Gov ✓ Health ✓ | Home V IT V >> |
|                         |                    |                       |                 |                             |                                    |                    |               |                  |                |
|                         | 查詢所屬單位             |                       | KAZAFARTAN      | 9 <u>4 4 4 4 4</u> 4        |                                    |                    |               | 3                | •              |
|                         | diation.           |                       |                 |                             |                                    |                    |               |                  |                |
|                         |                    |                       |                 | <b>查</b> 詢 <b>全</b> 部       |                                    |                    |               |                  |                |
|                         | 校部編號               | 註冊中文名稱                | Eccolo          | 註冊外文名稱                      | 1歳日日                               | 中文地                | 5址<br>₅       |                  |                |
|                         | 055                | <b>₩</b> 型甲字          | ESCOId Notes    |                             | <u> </u>                           | 从上入局站2033          | ն             |                  |                |
|                         |                    |                       |                 |                             |                                    |                    | 哈 確定          | ◎ 取消             |                |
|                         |                    | Ph                    | 圖部門 *           |                             |                                    |                    |               |                  |                |
|                         |                    |                       |                 |                             |                                    |                    |               |                  |                |
|                         |                    |                       |                 |                             |                                    |                    |               |                  |                |
|                         |                    |                       | 郵地址 *           |                             |                                    |                    |               |                  |                |
|                         |                    |                       | 提電話號碼 *         |                             | 53 - 66508395                      |                    |               |                  |                |
|                         |                    |                       | 絡電話             |                             |                                    |                    |               |                  |                |
|                         |                    |                       |                 |                             |                                    |                    |               |                  |                |
|                         |                    |                       |                 |                             |                                    |                    |               |                  |                |
|                         |                    |                       |                 |                             | ┗ 儲存 ◎                             |                    |               |                  |                |
|                         |                    |                       |                 |                             |                                    | +++}///            |               |                  |                |
|                         |                    |                       |                 |                             |                                    |                    |               |                  |                |

|                                                                                                    |                                                         |                        | 🗎 apps.fdct.gov.mo                                           | Ċ                                    | 0 1                         |
|----------------------------------------------------------------------------------------------------|---------------------------------------------------------|------------------------|--------------------------------------------------------------|--------------------------------------|-----------------------------|
| ※       ※       第       第       第       第       第       第       第       第       第       第       第       1       1       1       1       1       1       1       1       1       1       1       1       1       1       1       1       1       1       1       1       1       1       1       1       1       1       1       1       1       1       1       1       1       1       1       1       1       1       1       1       1       1       1       1       1       1       1       1       1       1       1       1       1       1       1       1       1       1       1       1       1       1       1       1       1       1       1       1       1       1       1       1       1       1       1       1       1       1       1       1       1       1       1       1       1       1       1       1       1       1       1       1       1       1       1       1       1       1       1       1       1       1       1       1       1       1                                                                                                    | IIII Wikipedia Apple 台灣 Yahoo!奇摩 Google 地圖 YouTube iClo | ud Facebook Twitter 百度 | 新聞 > 熱門 > Apple > Banking > Certifications ><br>基金電子服務帳戶管理系統 | ✓ CTM ✓ English Learning ✓ FDCT ✓ Go | v Y Health Y Home Y IT Y >> |
| 新館県戸賀和         新館県戸賀和         単位         単位         ●           「桃戸刻型         所屬單位         ●         ●         ●         ●         ●         ●         ●         ●         ●         ●         ●         ●         ●         ●         ●         ●         ●         ●         ●         ●         ●         ●         ●         ●         ●         ●         ●         ●         ●         ●         ●         ●         ●         ●         ●         ●         ●         ●         ●         ●         ●         ●         ●         ●         ●         ●         ●         ●         ●         ●         ●         ●         ●         ●         ●         ●         ●         ●         ●         ●         ●         ●         ●         ●         ●         ●         ●         ●         ●         ●         ●         ●         ●         ●         ●         ●         ●         ●         ●         ●         ●         ●         ●         ●         ●         ●         ●         ●         ●         ●         ●         ●         ●         ●         ●         ●         ●         ●                                                                                                    |                                                         |                        |                                                              |                                      |                             |
|                                                                                                    |                                                         |                        |                                                              |                                      |                             |
| <ul> <li>         ・ 一一方</li> <li>         ・ 一方</li> <li>         ・ 一方</li> <li>         ・</li> <li>         ・</li>         ・ <li< td=""><td></td><td>新增帳戶資料</td><td></td><td>× 二、申請完成</td><td></td></li<></ul> |                                                         | 新增帳戶資料                 |                                                              | × 二、申請完成                             |                             |
| 岐戶列表       所屬單位*       魚中學       戶         「「「「「」」」」」」」」」」」」」」」」」」」」」」       一       一       一         「「」」」」」」」」」」」       一       一       一         「「」」」」」」」」」       「「」」」」」」       一       一         「」」」」」」       「」」」」」       一       ●         「」」」」」       「」」」」       ●       ●         「」」」」       「」」」」       ●       ●         「」」」」       「」」」」       ●       ●         「」」」」       「」」」       ●       ●         「」」」」       「」」」       ●       ●         「」」」」       ●       ●       ●         「」」」」       ●       ●       ●       ●         「」」」」       ●       ●       ●       ●         「」」」       ●       ●       ●       ●       ●         「」」」       ●       ●       ●       ●       ●       ●       ●       ●       ●       ●       ●       ●       ●       ●       ●       ●       ●       ●       ●       ●       ●       ●       ●       ●       ●       ●       ●       ●       ●       ●       ●       ●       ●       ●       ●                                                                                                    |                                                         | 帳戶類型 *                 | 學校                                                           |                                      |                             |
| 第增所層單位 單位地址 澳門・金子、馬路263號 所屬部門 * 中學部 ○ 上一步 第1000000000000000000000000000000000000                                                                                                    | 帳戶列表                                                    | 所屬單位 *                 | 中學                                                           | ۹.                                   |                             |
| 所屬部門* 中學部     職位:     敬師     文有記録     予上一步     「上一步     「「人」一     「」     「」     「」     「」     「」     「」     「」     「」     「」     「」     「」     「」     「」     「」     「」     「」     「」     「」     「」     「」     「」     「」     「」     「」     「」     「」     「」     「」     「」     「」     「」     「」     「」     「」     「」     「」     「」     「」     「」     「」     「」     「」     「」     「」     「」     「」     「」     「」     「」     「」     「」     「」     「」     「」     「」     「」     「」     「」     「」     「」     「」     「」     「」     「」     「」     「」     「」     「」     「」     「」     「」     「」     「」     「」     「」     「」     「」     「」     「」     「」     「」     「」     「」     「」     「」     「」     「」     「」     「」     「」     「」     「」     「」     「」     「」     「」     「」     「」     「」     「」     「」     「」     「」     「」     「」     「」     「」     「」     「」     「」     「」     「」     「」     「」     「」     「」     「」     「」     「」     「」     「」     「」     「」     「」     「」     「」     「」     「」     「」     「」     「」     「」     「」     「」     「」     「」     「」     「」     「」     「」     「」     「」     「」     「」     「」     「」     「」     「」     「」     「」     「」     「」     「」     「」     「」     「」     「」     「」     「」     「」     「」     「」     「」     「」     「」     「」     「」     「」     「」     「」     「」     「」     「」     「」     「」     「」     「」     「」     「」     「」     「」     「」     「」     「」     「」     「」     「」     「」     「」     「」     「」     「」     「」     「」     「」     「」     「」     「」     「」     「」     「」     「」     「     「」     「」     「     「」     「     「     「     「     「     「     「     「     「     「     「     「     「     「     「     「     「     「     「     「     「     「     「     「     「     「     「     「     「     「     「     「     「     「     「     「     「     「     「     「     「     「       「     「     「       「        「         | 新增所屬單位                                                  | 單位地址                   | 澳門 <b>是主义的</b> 大馬路263號                                       |                                      |                             |
| 帳戶頻型       所屬單位       教師         沒有記錄       職位 *       教師         上一步       職価 *       教師         電郵地址 *       通知意       通知意         勝絡電話       興門 ↓ +853 - 通知意         勝格電話       四日本                                                                                                    |                                                         | 所屬部門 *                 | 中學部                                                          |                                      |                             |
| 沒有記録<br>・上一步<br>や出しま<br>か用個人聯絡資料<br>電郵地址 *<br>電郵地址 *<br>電郵地址 *<br>環門 → +853 - ★★★★★★★★★★★★★★★★★★★★★★★★★★★★★★★★★★★                                                                                                    |                                                         | 位 職位 *                 | 教師                                                           | 手提電話號碼                               |                             |
| <ul> <li>上一歩</li> <li>電郵地址 *</li> <li>● 「提電話號碼 * 澳門 ◆ + 853 - ●</li> <li>● 勝絡電話</li> </ul>                                                                                                    |                                                         | 沿用個人聯絡資料               |                                                              |                                      |                             |
| 手提電話號碼 * 漢門 ◆ +853 - ●         聯絡電話                                                                                                    | + 上一步                                                   | 電郵地址 *                 | @fdct.gov.mo                                                 |                                      |                             |
| 聯絡電話                                                                                                    |                                                         | 手提電話號碼 *               | 澳門 🔶 +853 - 😽 🎫                                              |                                      |                             |
|                                                                                                    |                                                         | 聯絡電話                   |                                                              |                                      |                             |
|                                                                                                    |                                                         | 2                      |                                                              |                                      |                             |
|                                                                                                    |                                                         | 2                      |                                                              |                                      |                             |
|                                                                                                    |                                                         | 2                      | 哈 儲存                                                         | ◎ 取消                                 |                             |
|                                                                                                    |                                                         |                        |                                                              |                                      |                             |
|                                                                                                    |                                                         |                        |                                                              |                                      |                             |

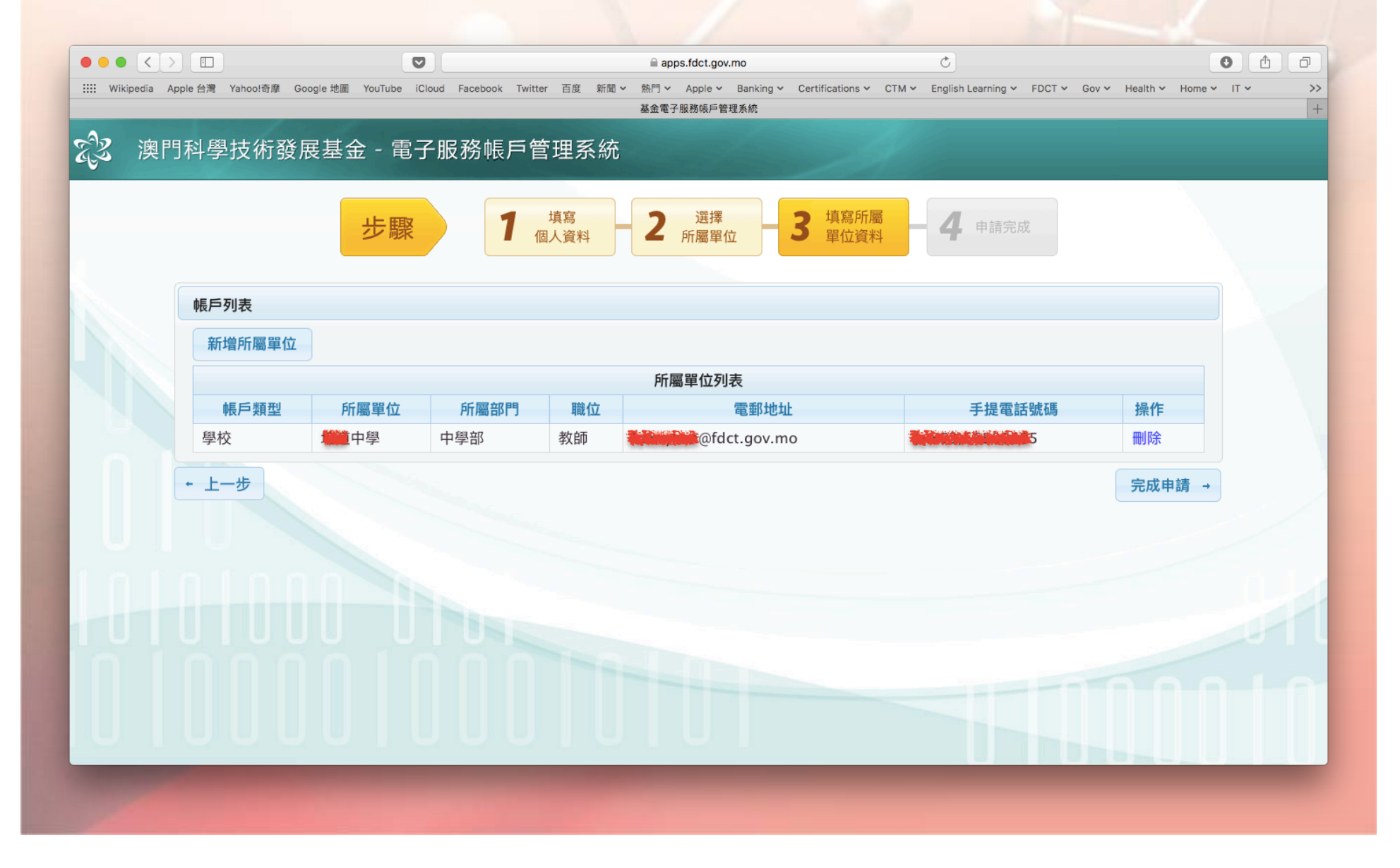

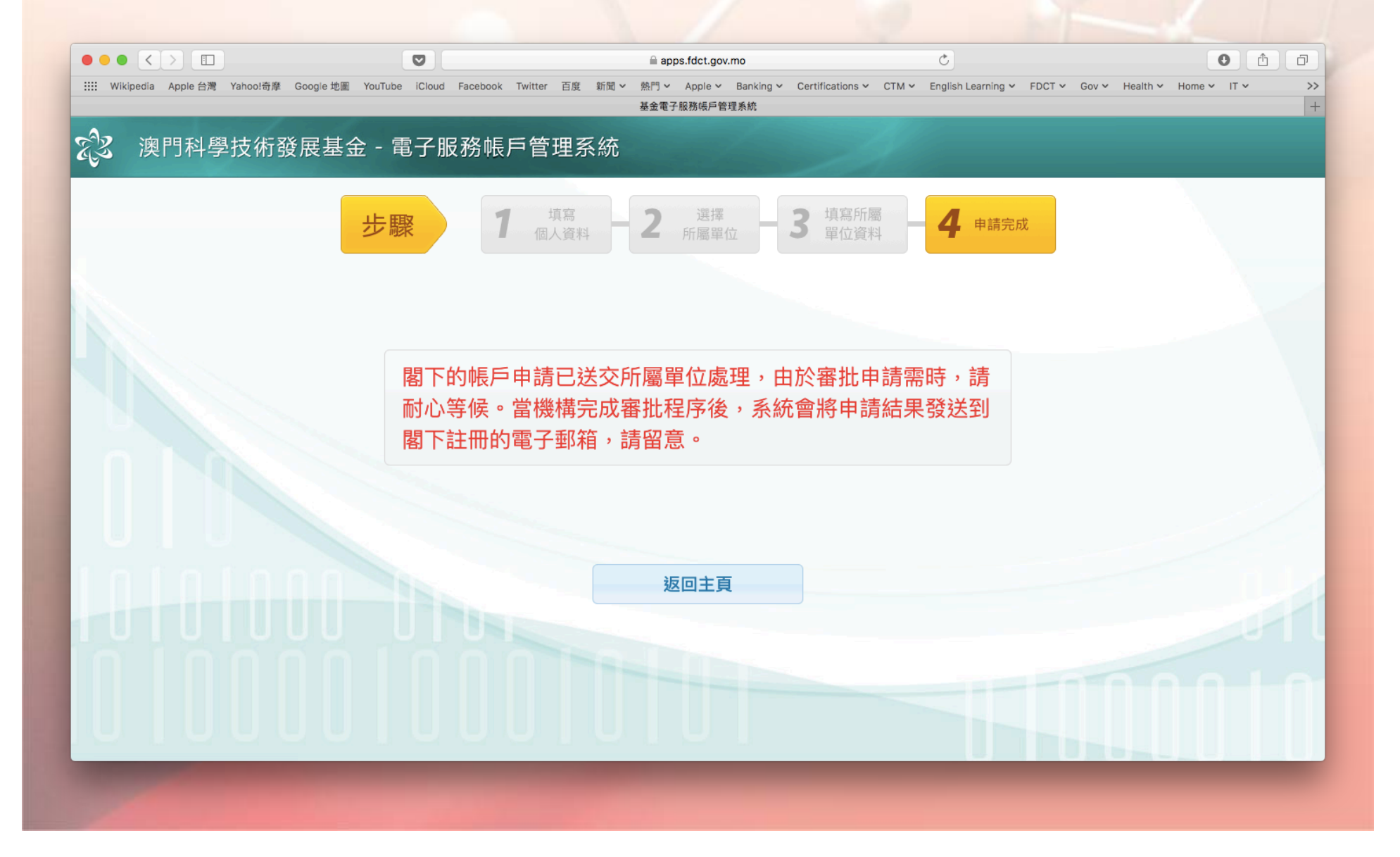

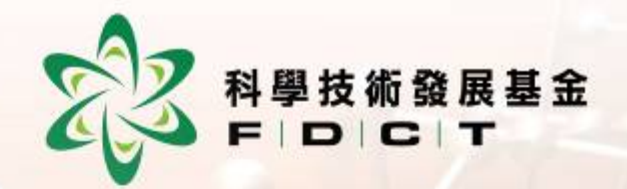

#### 項目管理人員審核

#### 項目申請人帳戶一內部審核 https://apps.fdct.gov.mo/ams-manager/admin/admin.faces

|       | apps.toct.gov.mo                                                                                                    |                         |
|-------|----------------------------------------------------------------------------------------------------|-------------------------|
|       | 澳門科學技術發展基金 - 電 項目管理工作人員在此審核所屬<br>機構的帳戶申請,確認後可上呈<br>至所屬機構的項目主管。                                                                                                    | +                       |
| 帳戶管理  | 帳戶管理 > 帳戶管理                                                                                                    | Hi, henrylam(修改密碼 / 登出) |
| 帳戶管理  | 所屬單位 項目管理工作人員 - (美国新史中學                                                                                                    |                         |
|       | 申請中 待審批 生效中 已否決 已停用                                                                                                    |                         |
|       | Q 查詢條件                                                                                                    |                         |
|       | 中文名稱: 外文名稱: 學校中文名稱:                                                                                                    |                         |
|       |                                                                                                    | 查詢  全部                  |
|       |                                                                                                    |                         |
|       | ✓       ◆       中文名稱       ◆       手提電話號碼       ◆       聯絡電話       ◆       所屬部門       ◆       職位         ●       ●       ●       ●       ●       ●       ●       ●       ●       ●       ●       ●       ●       ●       ●       ●       ●       ●       ●       ●       ●       ●       ●       ●       ●       ●       ●       ●       ●       ●       ●       ●       ●       ●       ●       ●       ●       ●       ●       ●       ●       ●       ●       ●       ●       ●       ●       ●       ●       ●       ●       ●       ●       ●       ●       ●       ●       ●       ●       ●       ●       ●       ●       ●       ●       ●       ●       ●       ●       ●       ●       ●       ●       ●       ●       ●       ●       ●       ●       ●       ●       ●       ●       ●       ●       ●       ●       ●       ●       ●       ●       ●       ●       ●       ●       ●       ●       ●       ●       ●       ●       ●       ●       ●       ●       ● | ◆最後通知時間                 |
| 10101 | AN AN 記錄數目: 1                                                                                                    |                         |
|       |                                                                                                    |                         |
|       |                                                                                                    |                         |
|       |                                                                                                    |                         |
|       |                                                                                                    |                         |
|       |                                                                                                    |                         |
|       |                                                                                                    |                         |

#### 項目申請人帳戶一內部審核 https://apps.fdct.gov.mo/ams-manager/admin/admin.faces 科學技術發展基金 FDCT

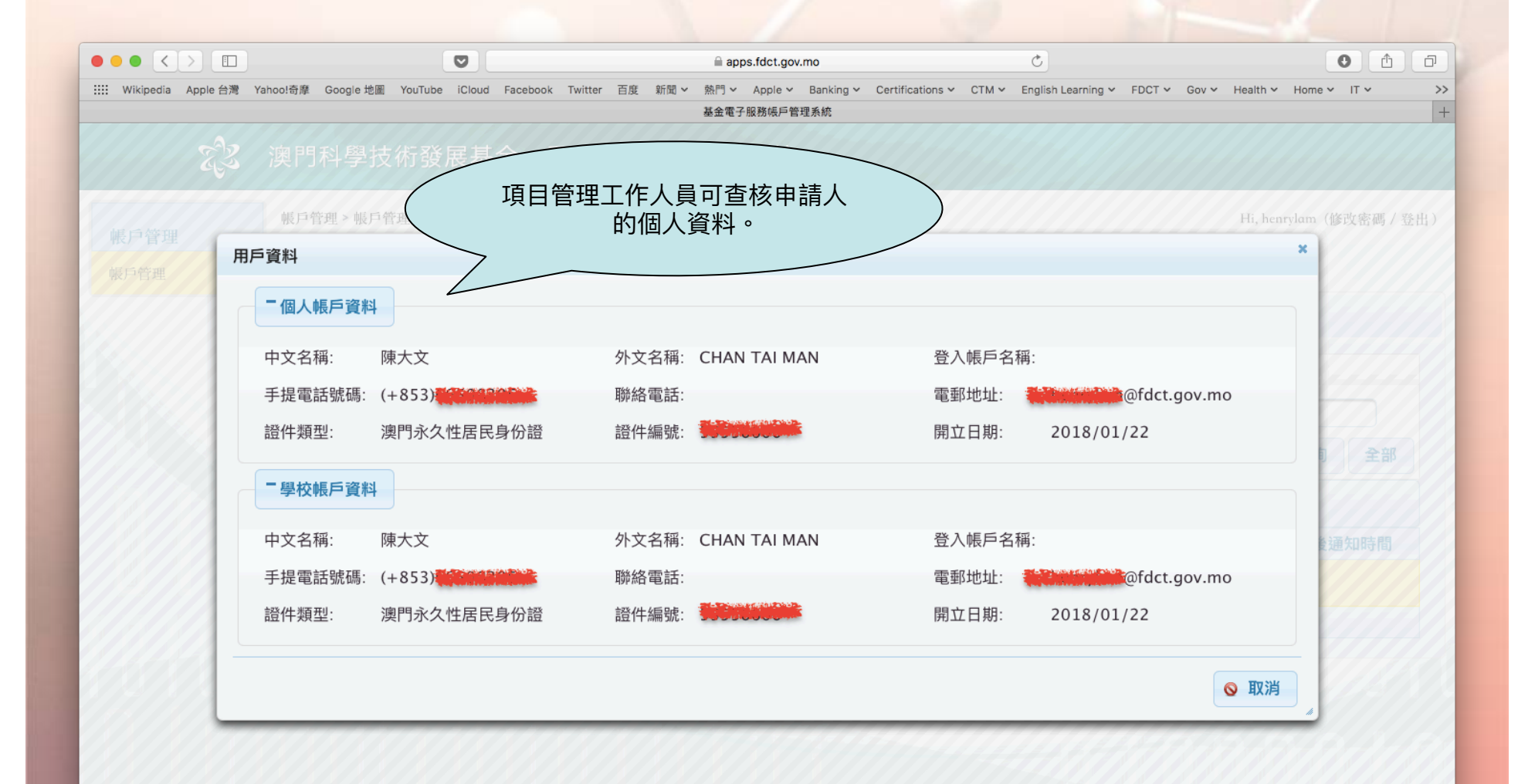

#### 項目申請人帳戶一內部審核 https://apps.fdct.gov.mo/ams-manager/admin/admin.faces 科學技術發展基金 F | D | C | T

|                             |                                                                                                    | 🚔 apps.fdct.gov.mo                                           | Ċ                                          | 0 1                         |
|-----------------------------|----------------------------------------------------------------------------------------------------|--------------------------------------------------------------|--------------------------------------------|-----------------------------|
| IIII Wikipedia Apple 台灣 Yal | ico!奇摩 Google 地圖 YouTube iCloud Facebook T                                                                                                    | witter 百度 新聞 > <u>熱門 &gt; Apple &gt; Banking</u> > Certifica | tions V CTM V English Learning V FDCT V Go | v v Health v Home v IT v >> |
| Ŕ                           | 澳門科學技術發展基金                                                                                                    | 項目管理主管在此審核所屬<br>的帳戶申請,確認後可上呈<br>基金。                          | 機構至本                                       | +                           |
| 框百缕田                        | 帳戶管理 > 帳戶管理                                                                                                    | 7                                                            |                                            | Hi, henrylam(修改密碼 / 登出 )    |
| 帳戶管理                        | 所屬單位 項目管理主管 - 100000000000000000000000000000000000                                                                                                    |                                                              | •                                          |                             |
|                             | 申請中 待審批 生效中 已召                                                                                                    | S決 已停用                                                       |                                            |                             |
|                             | ♀ 查詢條件                                                                                                    |                                                              |                                            |                             |
|                             | 中文名稱:                                                                                                    | 外文名稱:                                                        | 學校中文名稱:                                    | 查詢 全部                       |
|                             | 上呈                                                                                                    |                                                              |                                            |                             |
|                             | ✓ ◇ 中文名稱 ◇ 外文名稱                                                                                                    | ◆ 手提電話號碼 ◆ 聯絡電話                                              | ◇ 所屬部門 ◇ 職(                                | 立                           |
|                             | Image: Market with the second second sec | (+853)                                                       | 中學部教師                                      |                             |
| 10101                       |                                                                                                    | 記錄數目: 1                                                      |                                            |                             |
|                             |                                                                                                    |                                                              |                                            |                             |
|                             |                                                                                                    |                                                              |                                            |                             |

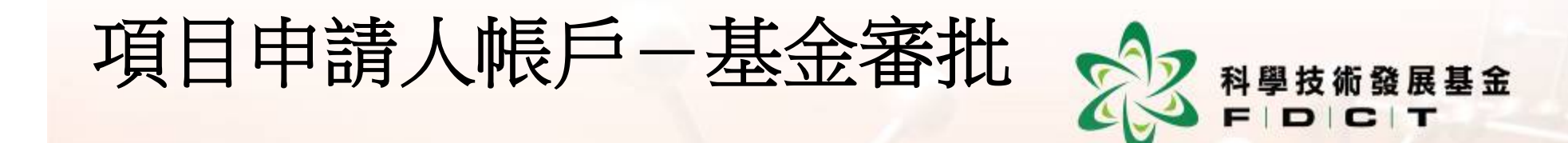

• 學校/社團/機構內部通過帳戶 申請後,有關的項目申請人帳戶 申請將由基金作最後審批。 • 基金審批通過後,申請人將獲發 激活連結,申請人須點選連結以 激活申請帳號,同時自訂登入帳 戶名稱及密碼。

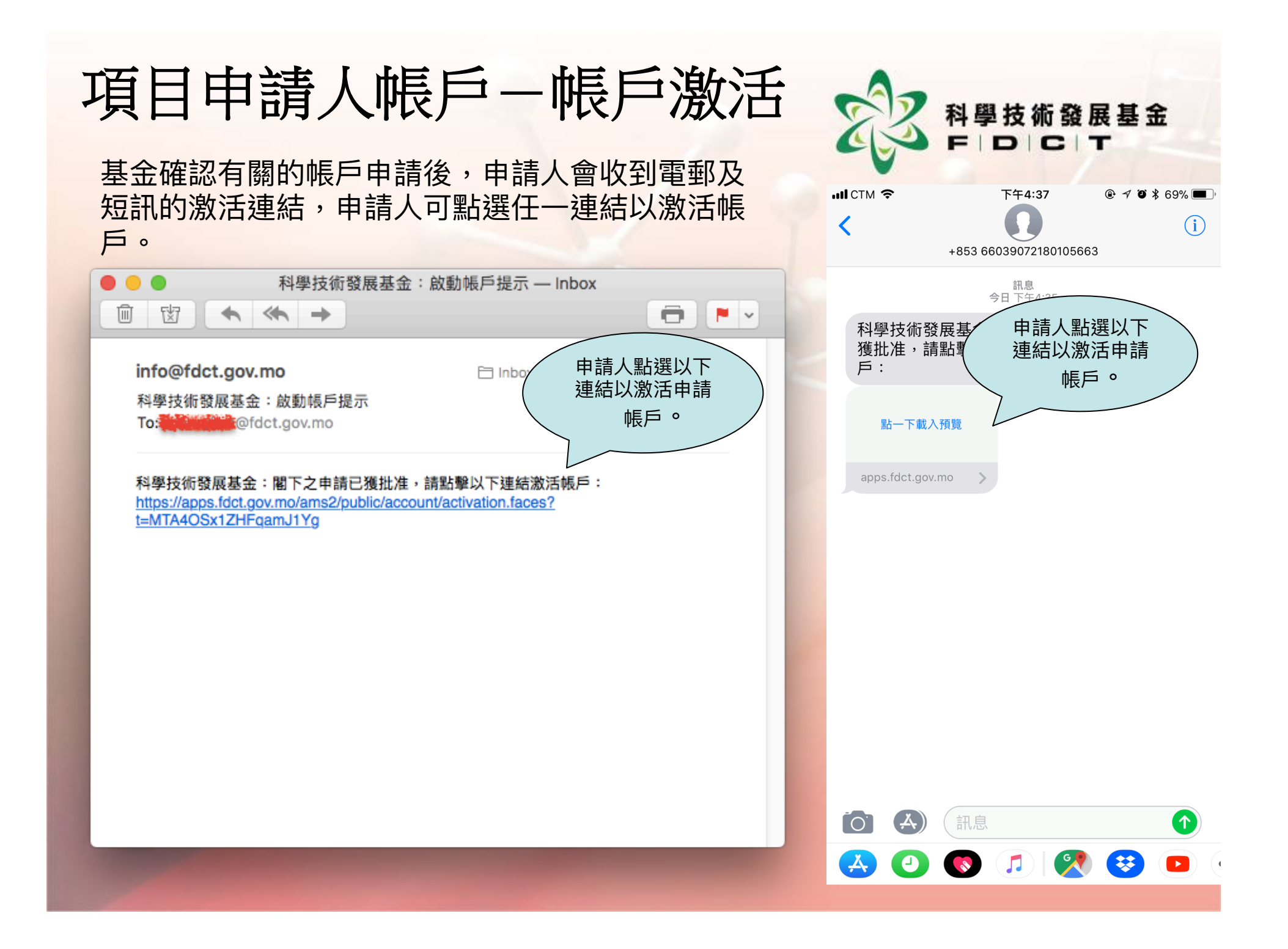

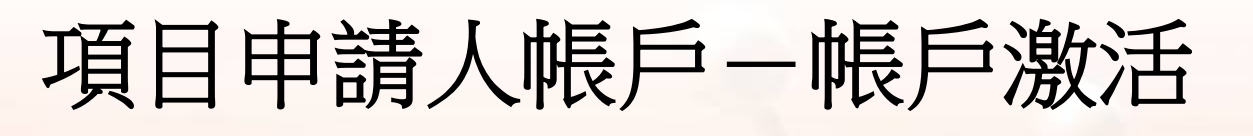

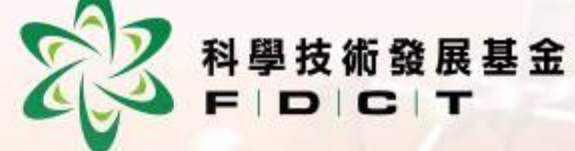

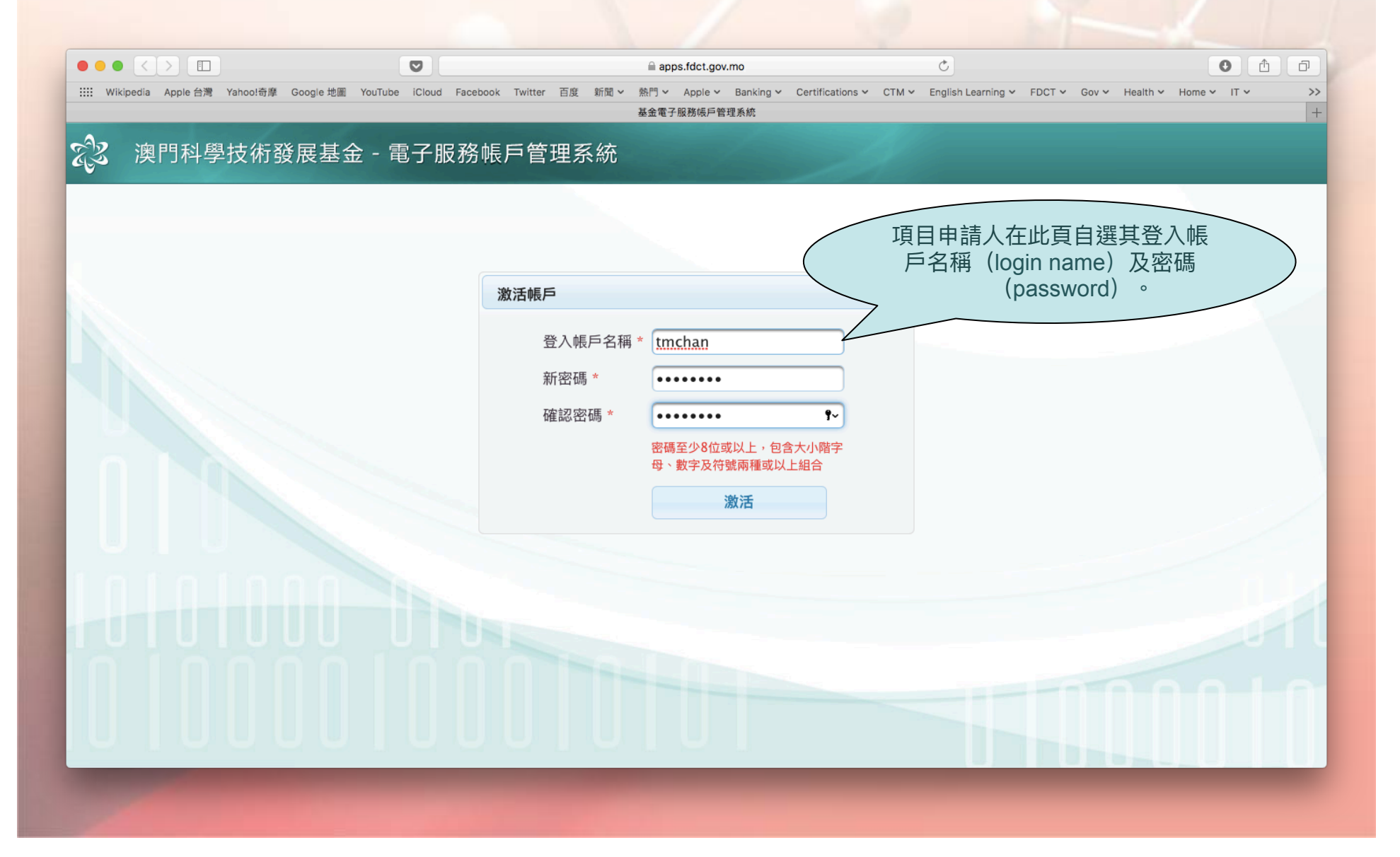
### 項目申請人帳戶一帳戶激活

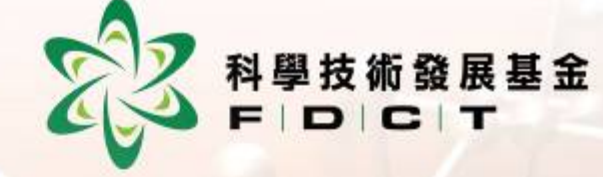

| ••     |                    |               |          |         |        |            |         |    |      | 🗎 app | s.fdct.gov | .mo       |                             |       | Ċ                  |        |       |          |        |      | đ  |
|--------|--------------------|---------------|----------|---------|--------|------------|---------|----|------|-------|------------|-----------|-----------------------------|-------|--------------------|--------|-------|----------|--------|------|----|
| :::: v | /ikipedia Apple 台灣 | Yahoo!奇靡 Goog | gle 地圖 ) | YouTube | iCloud | Facebook   | Twitter | 百度 | 新聞 > | 熱門 >  | Apple 🗸    | Banking 🗸 | Certifications $\checkmark$ | стм 🗸 | English Learning 🗸 | FDCT 🛩 | Gov 🛩 | Health 🗸 | Home 🗸 | IT ¥ | >> |
|        |                    |               |          |         |        |            | _       |    |      | 基金電子  | 服務帳戶管      | 理系統       |                             |       |                    |        |       |          |        |      | +  |
| ÆZ     | 澳門科學               | 技術發展          | 建基金      | :- 電    | 子服     | <b>弱</b> 帳 | 戶管      | 理系 | 系統   |       |            |           | /                           |       |                    |        |       |          |        |      |    |
|        |                    |               |          |         |        |            |         |    |      |       |            |           |                             |       |                    |        |       |          |        |      |    |

帳戶激活成功

1秒后跳轉回登錄界面,點擊立即跳轉

# 項目申請人帳戶一用戶登入 https://apps.fdct.gov.mo/ams/public/account/login.faces

|                                                              | apps.fdct.gov.mo                                                  | Ċ                                                              | 0 1 0          |
|--------------------------------------------------------------|-------------------------------------------------------------------|----------------------------------------------------------------|----------------|
| ::::: Wikipedia Apple 台灣 Yahoo!奇摩 Google 地圖 YouTube iCloud F | acebook Twitter 百度 新聞 > 熱門 > Apple > Banking > Ce<br>基金電子服務帳戶管理系統 | ertifications V CTM V English Learning V FDCT V Gov V Health V | Home V IT V >> |
| ? 油明到關は海發展其会 雪乙呢                                             | <u> 黎框 戶 勞 理 亥 统</u>                                              |                                                                |                |
| 《 英门科学·汉彻 资 辰 奉 亚 - 电 于 服 :                                  | 防喉尸目连尔航                                                           |                                                                |                |
|                                                              |                                                                   |                                                                |                |
|                                                              |                                                                   |                                                                |                |
|                                                              | ▲ 田后登錄                                                            |                                                                |                |
|                                                              |                                                                   |                                                                |                |
|                                                              | 登入帳戶名稱<br>* tmchan                                                | 忘記登入帳<br>戶                                                     |                |
|                                                              | WIE *                                                             | 忘記登入密                                                          |                |
|                                                              | 松调 * 1                                                            | 石蒔                                                             |                |
|                                                              | 登入                                                                | 註冊新帳戶                                                          |                |
|                                                              |                                                                   |                                                                |                |
|                                                              |                                                                   |                                                                |                |
|                                                              |                                                                   |                                                                |                |
|                                                              |                                                                   |                                                                |                |
|                                                              |                                                                   |                                                                |                |
|                                                              |                                                                   |                                                                |                |
|                                                              |                                                                   |                                                                |                |
|                                                              |                                                                   |                                                                |                |
|                                                              |                                                                   |                                                                | _              |
|                                                              |                                                                   |                                                                |                |

科學技術發展基金 F│D│C│T

# 項目申請人帳戶一用戶登入 https://apps.fdct.gov.mo/ams/public/account/login.faces

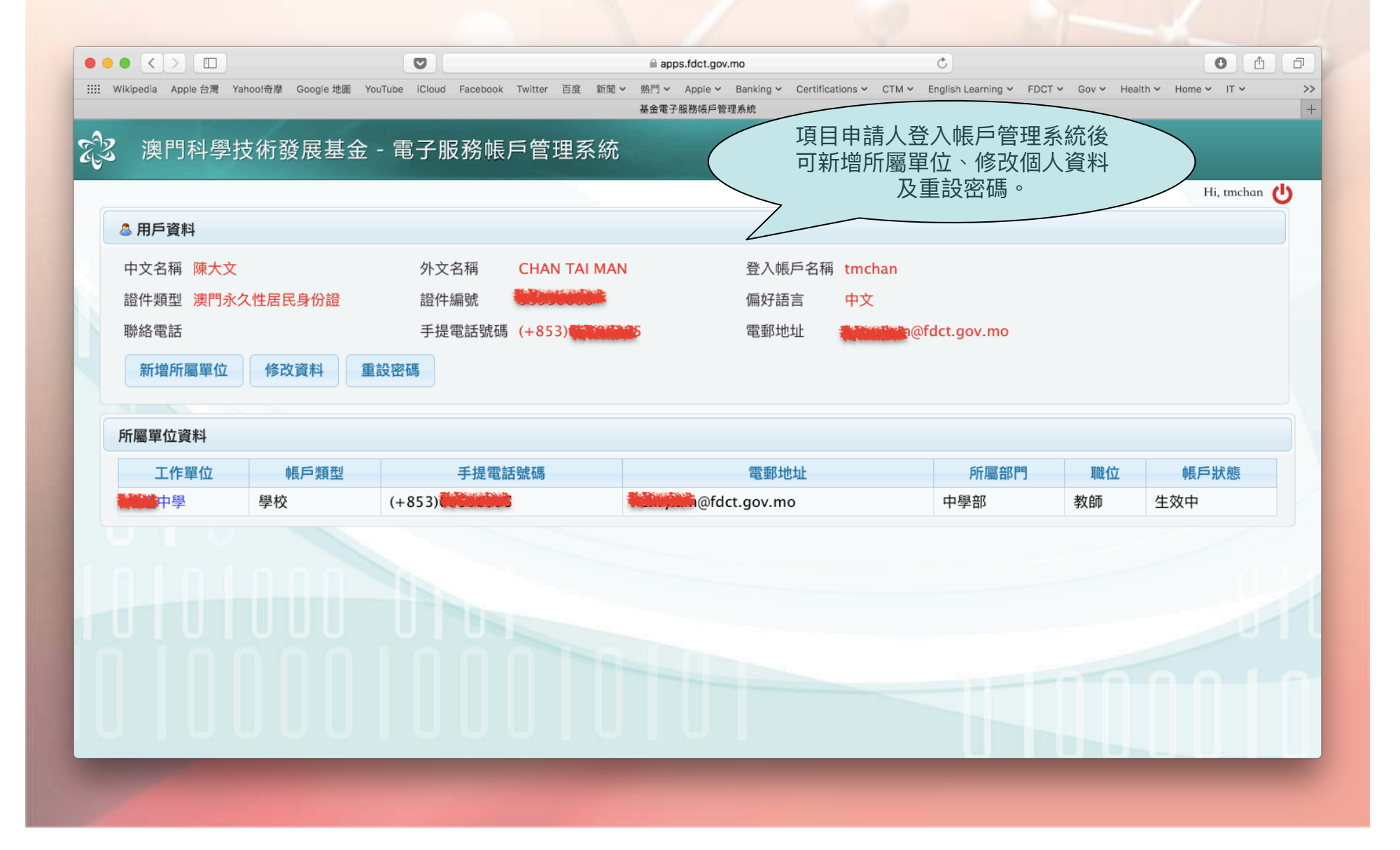

科學技術發展基金 F D C T

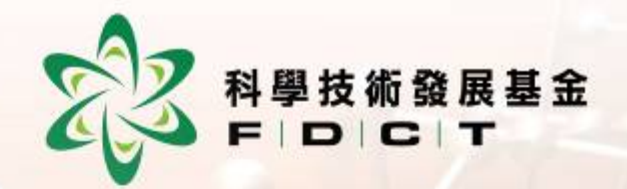

### 科普項目資助申請系統

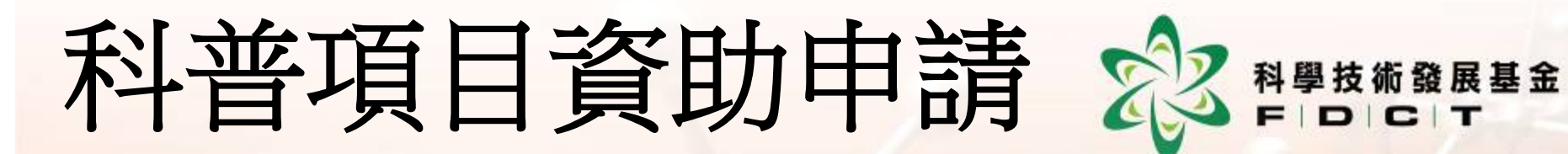

- 項目申請人成功登記網上帳戶後即可到 基金的網上申請平台申請科普項目。
   <u>https://apps.fdct.gov.mo/sams/public/main-</u>
- page.faces
  項目申請人須登入系統填寫項目計劃書,
  - 填寫完成後按"提交"上呈所屬機構審 核。
- 所屬機構審核完成後,項目申請人或管 理主管<u>打印項目計劃書</u>,由所屬<u>機構法</u> 人代表簽署後送交本基金。

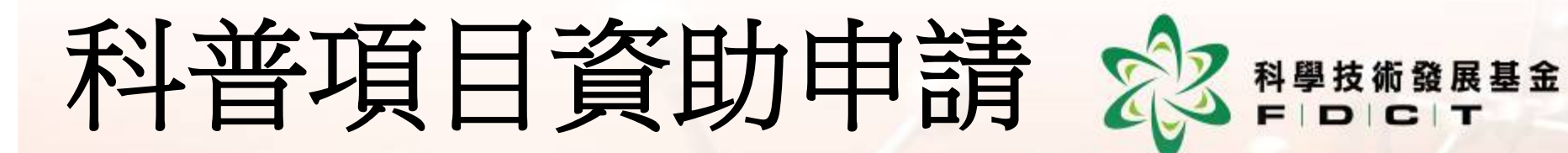

- 倘若所屬機構法人代表在基金<u>註冊有管理帳戶及擁有由eSignTrust發出之合格電子簽名</u>,所屬機構法人代表可登入系統 電子簽署項目計劃書,電子簽署後有關 計劃書即會送到本基金,毋須再提交紙 本文件。
- 基金在收到項目計劃書後,工作人員會檢查項目卷宗是否齊備,如沒有問題, 基金將正式接受該項目的申請,並發放 項目的檔案編號。

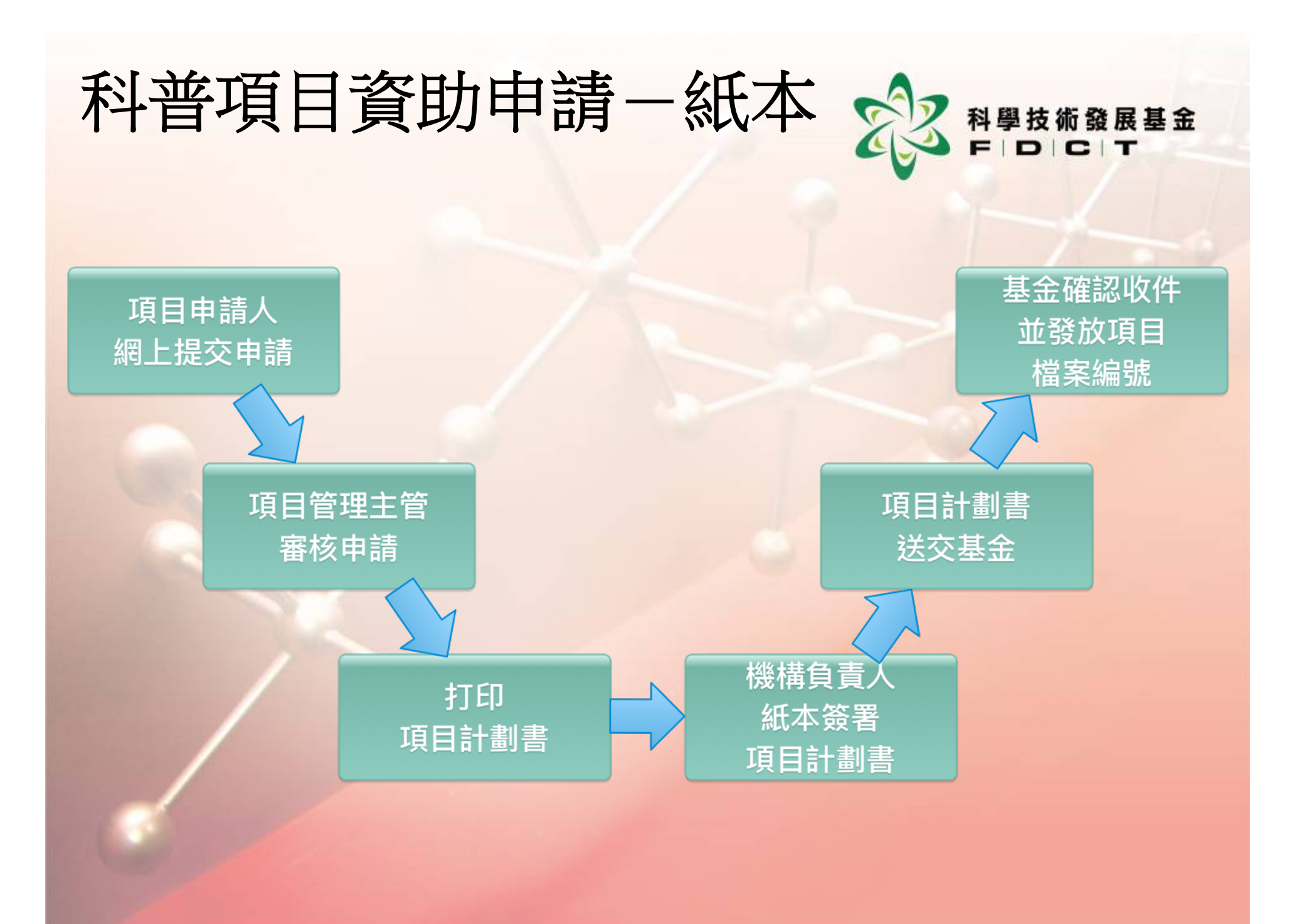

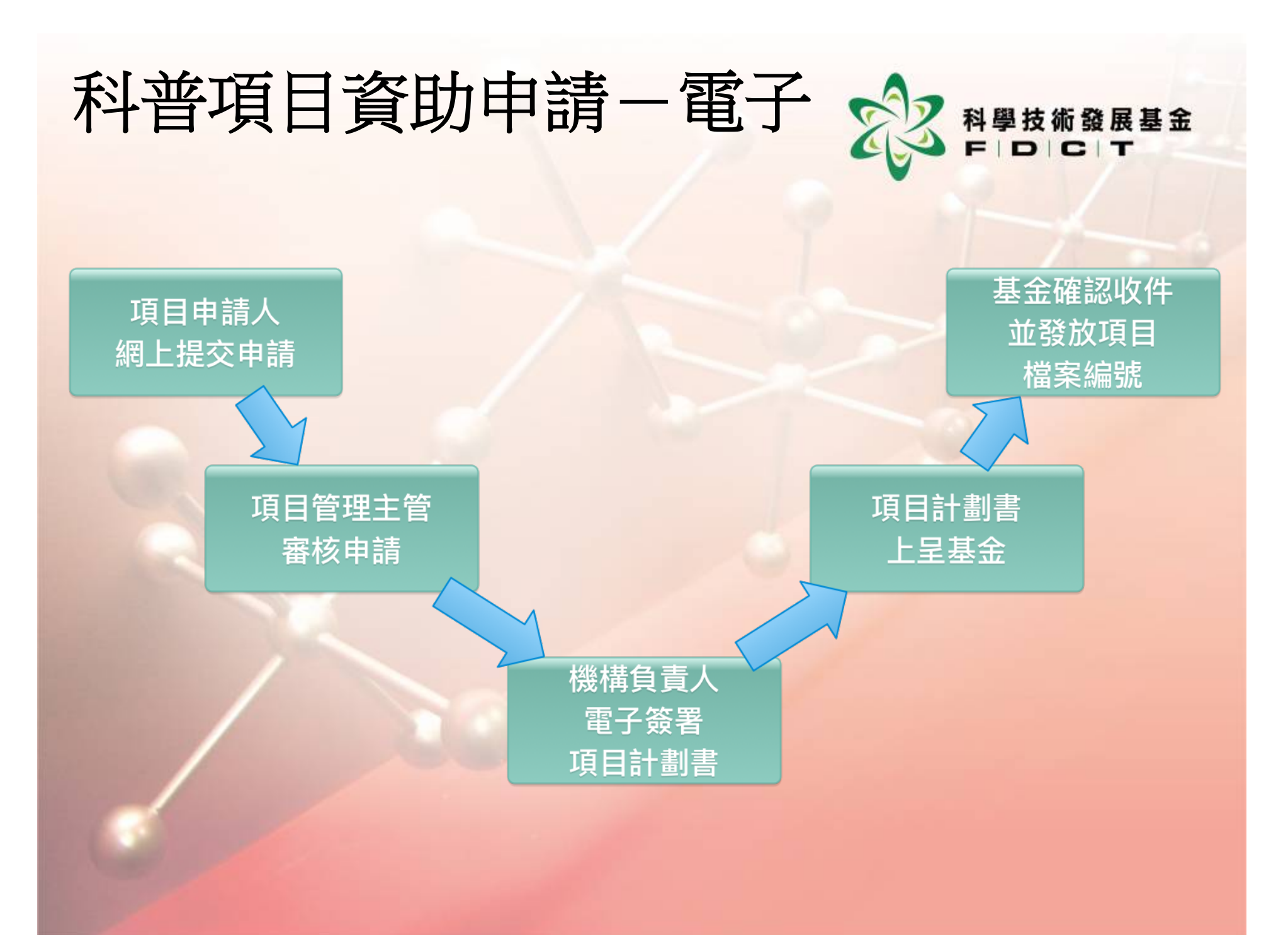

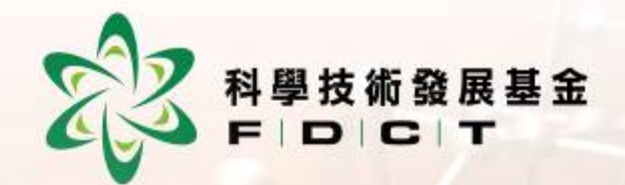

### 項目申請人申請項目

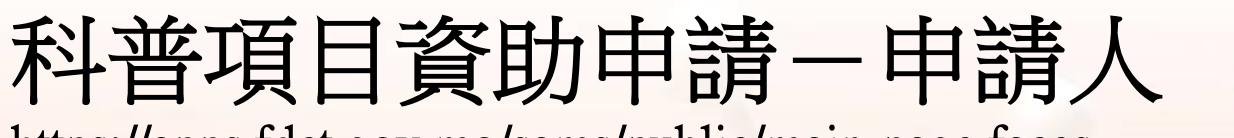

https://apps.fdct.gov.mo/sams/public/main-page.faces

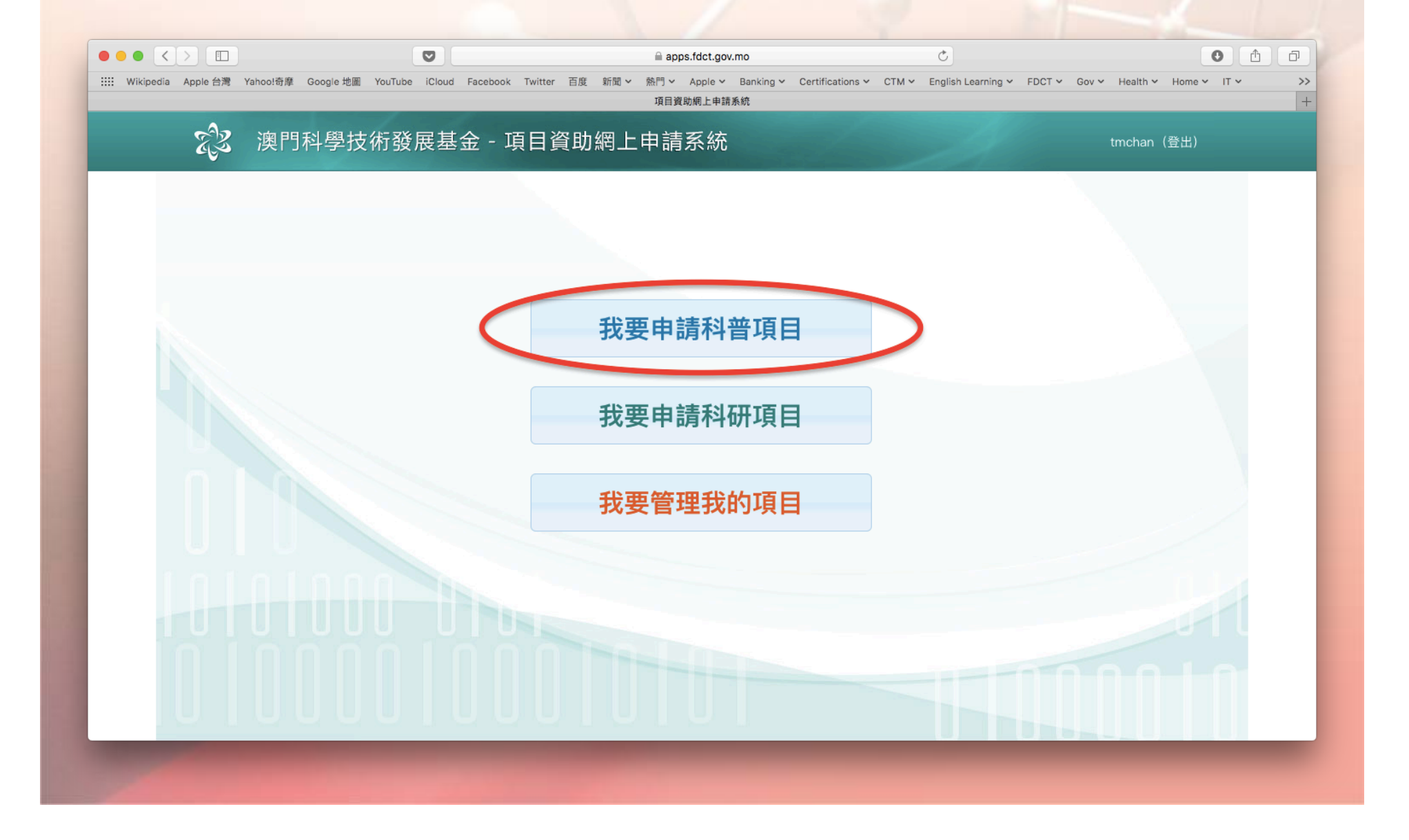

科學技術發展基金 F | D | C | T

|                          |                                                                                                    | apps.fdct.gov.mo                      | Ċ                                                        | 0 1                           |
|--------------------------|----------------------------------------------------------------------------------------------------|---------------------------------------|----------------------------------------------------------|-------------------------------|
| ····· Wikipedia Apple 台灣 | Yahoo!奇摩 Google 地圖 YouTube iCloud Fac                                                                            | ebook Twitter 百度 新聞 > 熱門 > Apple > Ba | nking V Certifications V CTM V English Learning V FDCT V | Gov ~ Health ~ Home ~ IT ~ >> |
|                          | and the second second second second second second second second second second second second second second second | 項目質即網上申請系統                            |                                                          | ±.                            |
| EZ.                      | 澳門科學技術發展基金                                                                                                    | - 項目資助網上申請系統                          |                                                          | tmchan (登出)                   |
| 主頁>科普                    | 項目管理 > 項目詳情                                                                                                    |                                       | 臨時申請編號: 20                                               | 0180123094603958/PS           |
| 項目基本資                    | 資料 項目導師 項目詳細資料                                                                                                   | 項目預算 補充文件                             |                                                          |                               |
| 學校                       | 名稱                                                                                                    |                                       |                                                          |                               |
| 項目                       | 中文名稱 * Java程序入門                                                                                                  | 項目外文名稱 *                              | INTRODUCTION TO JAVA PROGRAMMING                         |                               |
| 開始                       | 日期 * 2018-02-01                                                                                                  | 結束日期 *                                | 2018-12-31                                               |                               |
| 所屬                       | 學科 * 電腦 *                                                                                                    | 申請實體聯絡人                               |                                                          |                               |
| 預計                       | 參加學生人數                                                                                                    |                                       |                                                          |                               |
| 大專                       | 或以上 高中 20                                                                                                    | 初中小學                                  | 幼稚園                                                      |                               |
|                          |                                                                                                    |                                       |                                                          |                               |
| 🖻 儲存                     |                                                                                                    |                                       | № 提交申請                                                   | ▶ 下載表格PDF                     |
|                          |                                                                                                    |                                       |                                                          | 10010                         |
| JU U                     |                                                                                                    |                                       |                                                          |                               |
|                          |                                                                                                    |                                       |                                                          |                               |
|                          |                                                                                                    |                                       |                                                          |                               |

科學技術發展基金 F│D│C│T

| • • • <   |                         |                  | Ø                       |                  |         | apps.fdct.gov.mo                       | Ċ                                |           |                       | 0           | 1 O |  |  |
|-----------|-------------------------|------------------|-------------------------|------------------|---------|----------------------------------------|----------------------------------|-----------|-----------------------|-------------|-----|--|--|
| Wikipedia | Apple 🗧                 | )灣 Yahoo!奇摩 Goog | gle 地圖 YouTube iCloud I | Facebook Twitter | 百度 新聞 > | 熱門 × Apple × Banking × C<br>項目資助網上申請系統 | Certifications ∽ CTM ∽ English L | earning 🗸 | FDCT Y Gov Y Health Y | Home V IT V | · > |  |  |
|           | - 2                     |                  |                         |                  |         |                                        |                                  |           |                       |             |     |  |  |
|           | E.                      | <b>》</b> 澳門科學    | 學技術發展基金                 | È-項目貨            | [助網上]   | 申請糸統                                   |                                  |           | tmchan (              | 登出)         |     |  |  |
| ±1        | 頁▷₹                     | 斗普項目管理 ≻ Ⅰ       | 項目詳情<br>[1]             |                  |         |                                        | 臨時                               | 申請編       | 號: 201801230946       | 03958/PS    | S   |  |  |
| I         | 項目基本資料 項目詳細資料 項目預算 補充文件 |                  |                         |                  |         |                                        |                                  |           |                       |             |     |  |  |
|           | ● 新增                    |                  |                         |                  |         |                                        |                                  |           |                       |             |     |  |  |
|           |                         |                  |                         |                  | 1       | 1                                      |                                  |           |                       |             |     |  |  |
|           |                         | 導師中文姓名           | 導師外文姓名                  | 項目負責人            | 所屬機構    | 身份證明文件類別                               | 身份證明文件編號                         | 性別        | 身份證明文件副本              | 編輯          |     |  |  |
|           |                         | 陳大文              | CHAN TAI MAN            | 是                | 制作學     | 澳門永久性居民身份證                             |                                  |           | ▲ 上載                  |             |     |  |  |
|           | ▲ 下載表格PDF               |                  |                         |                  |         |                                        |                                  |           |                       |             |     |  |  |
|           | U                       |                  |                         |                  |         |                                        |                                  |           | -                     | -           |     |  |  |

科學技術發展基金 F│D│C│T

https://apps.fdct.gov.mo/sams/public/main-page.faces

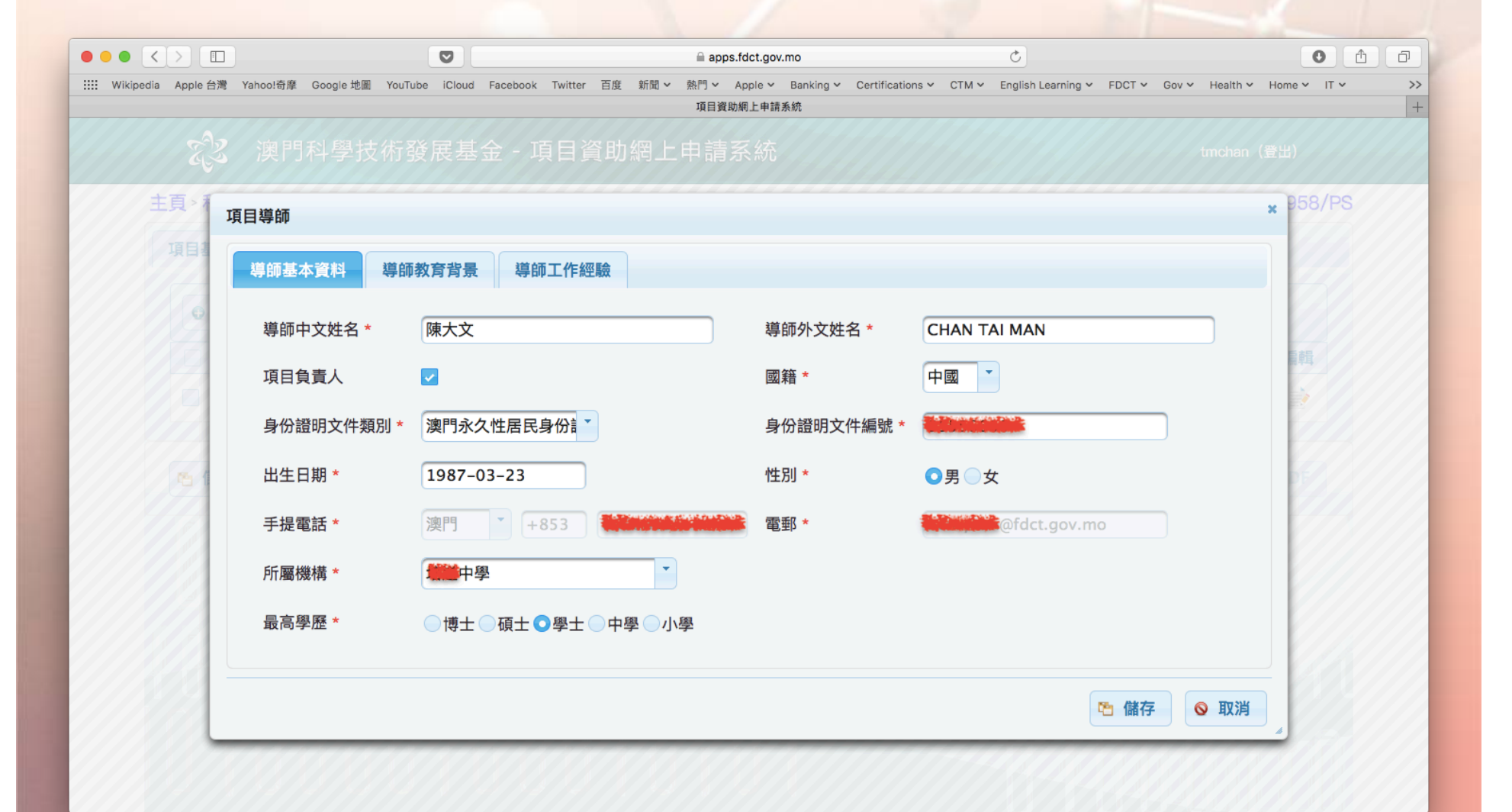

https://apps.fdct.gov.mo/sams/public/main-page.faces

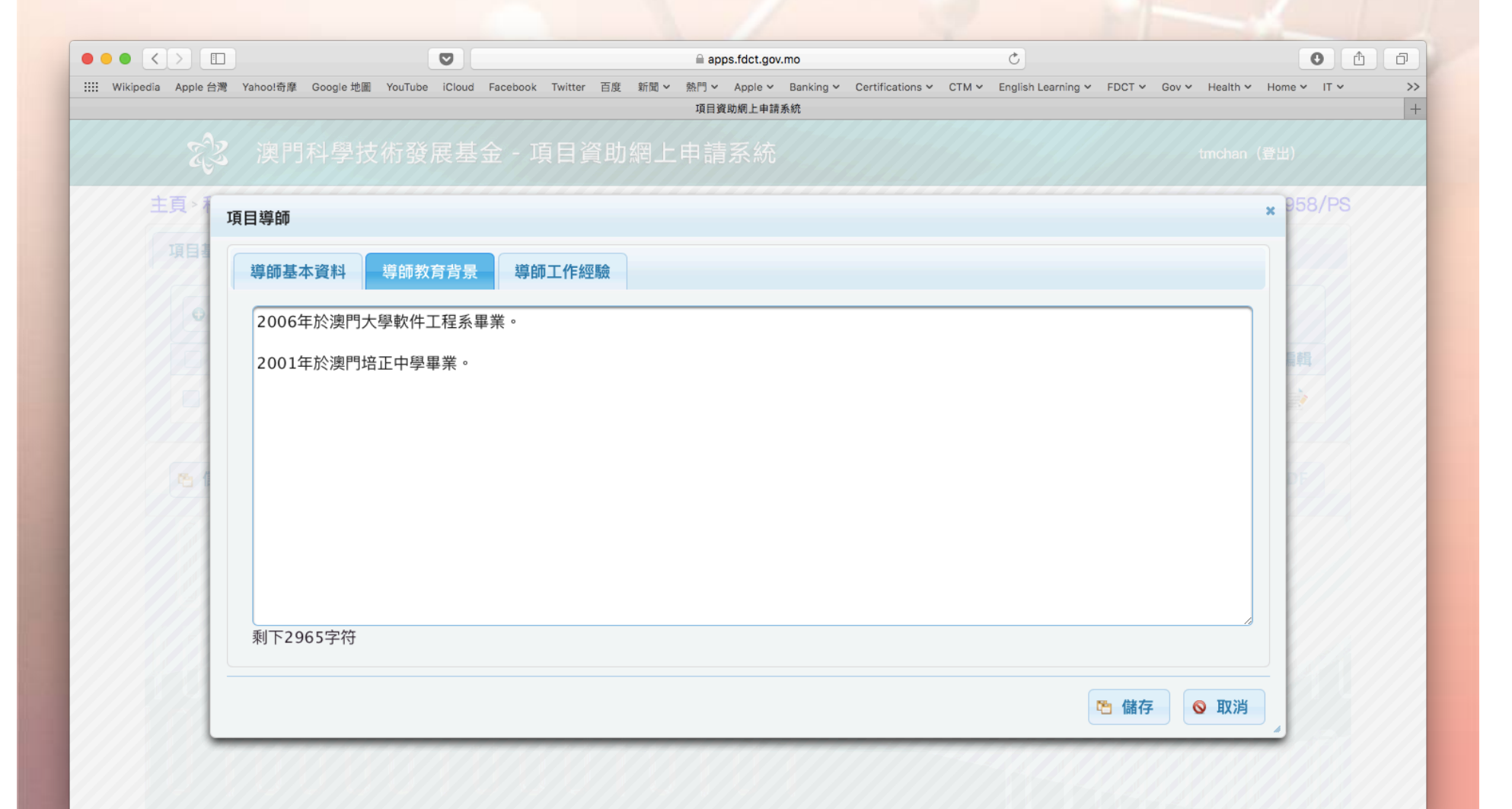

https://apps.fdct.gov.mo/sams/public/main-page.faces

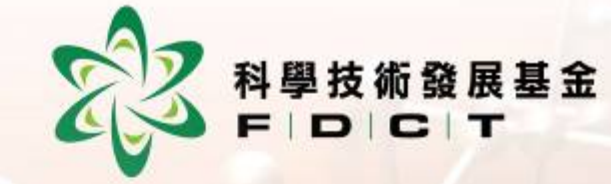

|     | 澳门科学技術發展基金「項日頁助網上中請余統 tmch |          |
|-----|----------------------------|----------|
| 主頁〉 | ē目導師                       | × 958/PS |
| 項目書 | 導師基本資料   導師教育背景   導師工作經驗   |          |
| 9   | 2006年至今:於培道中學任職電腦科教師。      |          |
|     |                            | 輯        |
|     |                            |          |
| 51  |                            | DE       |
|     |                            |          |
|     |                            |          |
|     |                            |          |
|     |                            |          |

| ● ● < > □                                                                                                    | đ  |
|----------------------------------------------------------------------------------------------------|----|
| :::: Wikipedia Apple 台灣 Yahoo!奇摩 Google 地圖 YouTube iCloud Facebook Twitter 百度 新聞 > 熱門 > Apple > Banking > Certifications > CTM > English Learning > FDCT > Gov > Health > Home > IT > | >> |
| 「東日夏司府上平納水布                                                                                                    | Ŧ  |
| 演習 澳門科學技術發展基金 - 項目資助網上申請系統 management of the stand (登出)                                                                                                    |    |
| 主頁 > 科普項目管理 > 項目詳情 臨時申請編號: 20180123094603958/PS                                                                                                    |    |
| 項目基本資料 項目導師 項目詳細資料 項目預算 補充文件                                                                                                    |    |
| 項目的意義及目的 項目內容 預期效果/成果 項目規劃 具體時間表                                                                                                    |    |
| 簡介Java的語法及                                                                                                    |    |
|                                                                                                    |    |
|                                                                                                    |    |
|                                                                                                    |    |
|                                                                                                    |    |
|                                                                                                    |    |
|                                                                                                    |    |
|                                                                                                    |    |
| 剩下2986字符                                                                                                    |    |
|                                                                                                    |    |
| ► 儲存 ► 提交申請 ▶ 下載表格PDF                                                                                                    |    |
|                                                                                                    |    |
|                                                                                                    |    |
|                                                                                                    |    |

科學技術發展基金 F | D | C | T

| Exercise Aude Latt       Exercise Subject 2000 / Exercise Latter / Exercise Subject 2000 / Exercise Latter / Exercise Subject 2000 / Exercise Latter / Exercise Subject 2000 / Exercise Latter / Exercise Subject 2000 / Exercise Latter / Exercise Subject 2000 / Exercise Latter / Exercise Subject 2000 / Exercise Latter / Exercise Subject 2000 / Exercise Latter / Exercise Subject 2000 / Exercise Latter / Exercise Subject 2000 / Exercise Latter / Exercise Subject 2000 / Exercise Latter / Exercise Subject 2000 / Exercise Latter / Exercise Subject 2000 / Exercise Latter / Exercise Subject 2000 / Exercise Latter / Exercise Subject 2000 / Exercise Subject 2000 /           |                |                    |                         |                 |                                      |                        |                        |                         |         |
|----------------------------------------------------------------------------------------------------|----------------|--------------------|-------------------------|-----------------|--------------------------------------|------------------------|------------------------|-------------------------|---------|
| Bertel # 19 Honder B Google # Vurfike Look for Backbock Tutter III # 19 4 19 4 April * April * |                |                    |                         |                 | apps.fdct.gov.mo                     |                        | Ċ                      |                         | 0       |
| ·                                                                                                    | pedia Apple 台灣 | Yahoo!奇摩 Google 地圖 | YouTube iCloud Facebook | Twitter 百度 新聞 🗸 | 熱門 > Apple > Banking ><br>項目資助網上申請系統 | Certifications 🛩 CTM 🛩 | English Learning 🖌 FDC | CT Y Gov Y Health Y Hom | ne∨ IT∨ |
| 其5 科普項目管理 · 項目詳細<br>項目 / 項目 / 項目 / 項目 / 項目 / 項目 / 項目 / 項目 /                                                                                                    | R              | 澳門科學技              | 術發展基金 - 邛               | 自資助網上           | 申請系統                                 |                        |                        | tmchan (登出              | ;)      |
| 項目基本資料       項目勞節       項目預算       補充文件         月間勿容包括:          1     利下4986字符          資 儲存       強 下載表格PDF                                                                                                    | 主頁 > 科普        | 音項目管理 > 項目詳        | 情                       |                 |                                      |                        | 臨時申請編號:                | 201801230946039         | 958/PS  |
| 項目的意義及目的       項目內容       預期效果/成果       頁體内容包括:         1         別下4986字符                                                                                                    | 項目基本           | 資料 項目導師            | 項目詳細資料                  | [目預算 補充文        | 件                                    |                        |                        |                         |         |
| 具體內容包括:<br>1<br>剩下4986字符<br>詹 儲存                                                                                                    | 項目的            | 的意義及目的 項目          | 目內容 預期效果/成              | 果項目規劃           | 具體時間表                                |                        |                        |                         |         |
| 1<br>剩下4986字符<br>№ 儲存<br>№ 儲存<br>№ 置交申請<br>② 下顧表格PDF                                                                                                    | 具體             | 內容包括:              |                         |                 |                                      |                        |                        |                         |         |
| ■下4986字符          配存       幅存       ▲ 下載表格PDF                                                                                                    | 1              |                    |                         |                 |                                      |                        |                        |                         |         |
| 剩下4986字符 配 儲存 图 提交申請 ● L T 載表格PDF                                                                                                    |                |                    |                         |                 |                                      |                        |                        |                         |         |
| ▼ 儲存                                                                                                    |                |                    |                         |                 |                                      |                        |                        |                         |         |
| ■ 儲存                                                                                                    |                |                    |                         |                 |                                      |                        |                        |                         |         |
| 剩下4986字符 M 協存 M 提交申請 ▲ 下載表格PDF                                                                                                    |                |                    |                         |                 |                                      |                        |                        |                         |         |
| 剩下4986字符 ▲ 下載表格PDF                                                                                                    |                |                    |                         |                 |                                      |                        |                        |                         |         |
| 剩下4986字符 ▲ 下戰表格PDF                                                                                                    |                |                    |                         |                 |                                      |                        |                        |                         |         |
| ■ 儲存 ■ 儲存                                                                                                    | 剩下4            | 4986字符             |                         |                 |                                      |                        |                        |                         |         |
| ► 儲存                                                                                                    |                |                    |                         |                 |                                      |                        |                        |                         |         |
|                                                                                                    | 🖻 儲存           | 1                  |                         |                 |                                      |                        | 🖻 提交月                  | 申請 🕗 下載表格P              | DF      |
|                                                                                                    |                |                    |                         |                 |                                      |                        |                        |                         |         |
|                                                                                                    |                |                    |                         |                 |                                      |                        |                        |                         |         |

科學技術發展基金 F D C T

| •••    |              | ]                    |                       |                    | apps.fdct.gov.           | .mo             |                  |       | Ċ                      |                     | 0 1         |          |
|--------|--------------|----------------------|-----------------------|--------------------|--------------------------|-----------------|------------------|-------|------------------------|---------------------|-------------|----------|
| Wikipe | edia Apple 🗄 | 彎 Yahoo!奇摩 Google 地圖 | YouTube iCloud Facebo | ok Twitter 百度 新聞 🗸 | 熱門 > Apple ><br>項目資助網上申請 | Banking ><br>系統 | Certifications 🗸 | СТМ 🗸 | English Learning 🛩 FDC | CT 🗸 Gov 👻 Health 🛩 | Home 🗸 IT 🗸 | >>><br>+ |
|        | R)           | <b>之</b> 澳門科學技       | 術發展基金 -               | 項目資助網上             | 申請系統                     |                 |                  |       | 21                     | tmchan (            | 登出)         |          |
|        | 主頁>利         | 普項目管理 > 項目詞          | 洋情                    |                    |                          |                 |                  |       | 臨時申請編號:                | 2018012309460       | 03958/PS    |          |
|        | 項目基          | 本資料項目導師              | 項目詳細資料                | 項目預算補充             | 文件                       |                 |                  |       |                        |                     |             |          |
|        | 項            | 目的意義及目的 項            | 目內容預期效果               | /成果 項目規劃           | 具體時間表                    |                 |                  |       |                        |                     |             |          |
|        | 學            | 員能自行編寫Java程序         | ,同時                   |                    |                          |                 |                  |       |                        |                     |             |          |
|        |              |                      |                       |                    |                          |                 |                  |       |                        |                     |             |          |
|        |              |                      |                       |                    |                          |                 |                  |       |                        |                     |             |          |
|        |              |                      |                       |                    |                          |                 |                  |       |                        |                     |             |          |
|        |              |                      |                       |                    |                          |                 |                  |       |                        |                     |             |          |
|        |              |                      |                       |                    |                          |                 |                  |       |                        |                     |             |          |
|        | 剩            | 下2981字符              |                       |                    |                          |                 |                  |       |                        |                     |             |          |
|        |              |                      |                       |                    |                          |                 |                  |       |                        |                     |             |          |
|        | 「 信          | 存                    |                       |                    |                          |                 |                  |       | <b>哈</b> 提交申           | 申請 🛛 下載表林           | 各PDF        |          |
|        |              |                      | -                     |                    | -                        |                 |                  |       | _                      |                     |             |          |
|        |              |                      |                       |                    |                          |                 |                  |       |                        |                     |             |          |

發展基金

科學技術

|          |            |                              |           |                |                 |             | <u> </u>      |                             |       |                        |          |                |             |     |
|----------|------------|------------------------------|-----------|----------------|-----------------|-------------|---------------|-----------------------------|-------|------------------------|----------|----------------|-------------|-----|
|          |            |                              | C         | 9              |                 | 🗎 apps.fdct | t.gov.mo      |                             |       | C                      |          |                | 0           | 1 D |
| Wikipedi | a Apple 台灣 | Yahoo!奇摩 Google 地圖           | YouTube i | Cloud Facebook | Twitter 百度 新聞 > | 熱門∨ Appl    | e V Banking V | Certifications $\checkmark$ | СТМ 🗸 | English Learning 🖌 🛛 F | DCT Y Go | w ∽ Health ∽ I | Home 🗸 IT 🗸 | >>  |
|          | •          |                              | 1         | The state      |                 | 項日質助網上      | .甲酮系統         |                             |       |                        |          |                |             | +   |
|          | EZ         | 澳門科學技                        | 術發展       | 建基金 - 項        | 目資助網上           | 申請系統        | 統             |                             |       |                        |          | tmchan (출      | 登出)         |     |
| 3        | 主頁 > 科普    | §項目管理 > 項目詳                  | 皘         |                |                 |             |               |                             |       | 臨時申請編號                 | है: 2018 | 012309460      | )3958/PS    |     |
|          | 項目基本       | 資料 項目導師                      | 項目詳       | 細資料項           | 目預算 補充文         | て件          |               |                             |       |                        |          |                |             |     |
|          | 項目的        | 的意義及目的 項目                    | 目内容       | 預期效果/成         | 果項目規劃           | 具體時間        | 周表            |                             |       |                        |          |                |             |     |
|          | 課程         | 共50小時,具體規劃                   | 如下:       |                |                 |             |               |                             |       |                        |          |                |             |     |
|          | 201<br>201 | 8年2月1日至28日:.<br>8年3月1日至31日:. |           |                |                 |             |               |                             |       |                        |          |                |             |     |
|          |            |                              |           |                |                 |             |               |                             |       |                        |          |                |             |     |
|          | 201        | 8年12月1日至31日:                 |           |                |                 |             |               |                             |       |                        |          |                |             |     |
|          |            |                              |           |                |                 |             |               |                             |       |                        |          |                |             |     |
|          |            |                              |           |                |                 |             |               |                             |       |                        |          |                |             |     |
|          |            |                              |           |                |                 |             |               |                             |       |                        |          |                |             |     |
|          |            |                              |           |                |                 |             |               |                             |       |                        |          |                |             |     |
|          |            |                              |           |                |                 |             |               |                             |       |                        |          |                |             |     |
|          | 剩下4        | 1921字符                       |           |                |                 |             |               |                             |       |                        |          |                |             |     |
|          |            |                              |           |                |                 |             |               |                             |       |                        |          |                |             |     |
|          |            |                              |           |                |                 |             |               |                             |       |                        |          |                |             |     |
|          | い 儲存       |                              |           |                |                 |             |               |                             |       | た 提交                   | 印請       | <b>丛</b> 下載表相  | 各PDF        |     |
|          |            |                              |           |                |                 |             |               |                             |       |                        | _        |                |             |     |
|          |            |                              |           |                |                 |             |               |                             |       |                        |          |                |             |     |
|          |            |                              |           |                |                 |             |               |                             |       |                        |          |                |             |     |

析發展基金 C│T

科學技術

https://apps.fdct.gov.mo/sams/public/main-page.faces

|        | < > 🗈        | )                              |            |               |             |              | apps.fdct.g              | ov.mo              |                  |          | C                       |                         | 0 6 5  |
|--------|--------------|--------------------------------|------------|---------------|-------------|--------------|--------------------------|--------------------|------------------|----------|-------------------------|-------------------------|--------|
| Wikipe | dia Apple 台灣 | Yahoo!奇摩 Ge                    | oogle 地圖 Y | ouTube iCloud | Facebook Tv | vitter 百度 新聞 | > 熱門 > Apple、<br>項目資助網上申 | ✓ Banking ❤<br>請系統 | Certifications 🗸 | CTM Y Er | inglish Learning 🛩 🛛 FD | CT 🗸 Gov 🗸 Health 🖌 Hom | e∨ IT∨ |
|        | হুই          | 澳門科                            | 學技術        | 行發展基          | 金 - 項       | 目資助網         | 上申請系統                    | č                  |                  |          | 2                       | tmchan(登出               | )      |
|        | 主頁>科普        | <sup>許</sup> 項目管理 <sup>;</sup> | > 項目詳      | 肓             |             |              |                          |                    |                  |          | 臨時申請編號:                 | 201801230946039         | 958/PS |
|        | 項目基本         | 資料 項目                          | 目導師        | 項目詳細資         | 1料 項目       | 預算 補3        | 充文件                      |                    |                  |          |                         |                         |        |
|        | 項目的          | 的意義及目的                         | 項目         | 內容 預          | 期效果/成果      | 項目規劃         | 割 具體時間報                  | <b>友</b>           |                  |          |                         |                         |        |
|        |              | 逢星期一                           | 0~23       | : 0~59        | 至 0~        | 23 : 0~      | 59                       |                    |                  |          |                         |                         |        |
|        |              | 逢星期二                           | 0~23       | : 0~59        | 至 0~        | 23 : 0~      | 59                       |                    |                  |          |                         |                         |        |
|        |              | 逢星期三                           | 0~23       | : 0~59        | 至 0~        | 23 : 0~      | 59                       |                    |                  |          |                         |                         |        |
|        |              | 逢星期四                           | 0~23       | : 0~59        | 至 0~3       | 23 : 0~      | 59                       |                    |                  |          |                         |                         |        |
|        |              | 逢星期五                           | 0~23       | : 0~59        | 至 0~3       | 23 : 0~      | 59                       |                    |                  |          |                         |                         |        |
|        |              | 逢星期六                           | 10         | : 00          | 至 11        | : 00         |                          |                    |                  |          |                         |                         |        |
|        |              | 逢星期日                           | 0~23       | : 0~59        | 至 0~3       | 23 : 0~      | 59                       |                    |                  |          |                         |                         |        |
|        |              |                                |            |               |             |              |                          |                    |                  |          |                         |                         |        |
|        | 🖻 儲存         |                                |            |               |             |              |                          |                    |                  |          | ┗ 提交                    | 申請 🕗 下載表格PI             | DF     |
|        |              | 99                             | 191        | 9.0           | 99          | 9.0.3        | 919                      |                    |                  |          |                         |                         |        |
|        |              |                                |            |               |             |              |                          |                    |                  |          |                         |                         |        |

發展基金

科學技

https://apps.fdct.gov.mo/sams/public/main-page.faces

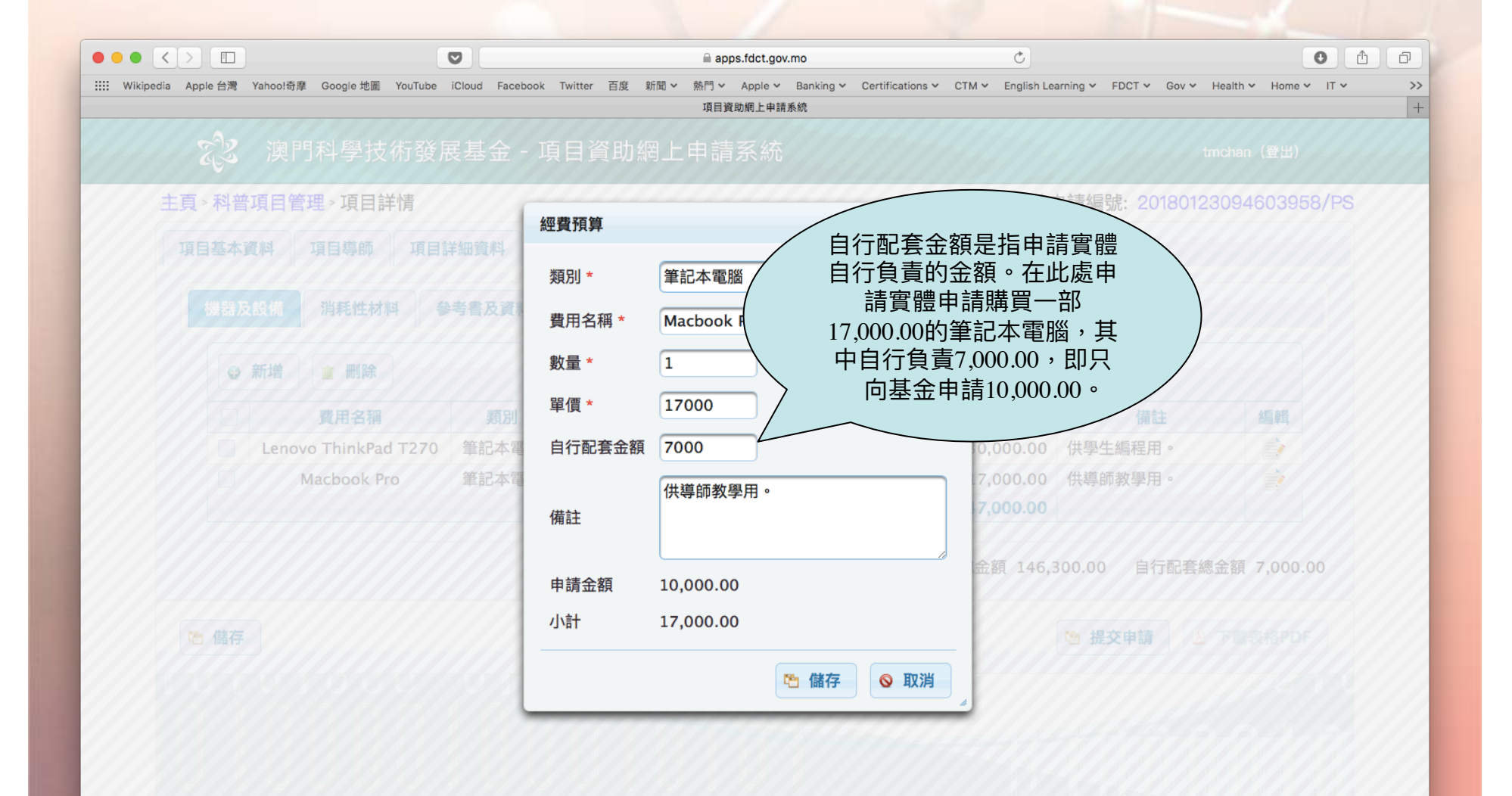

https://apps.fdct.gov.mo/sams/public/main-page.faces

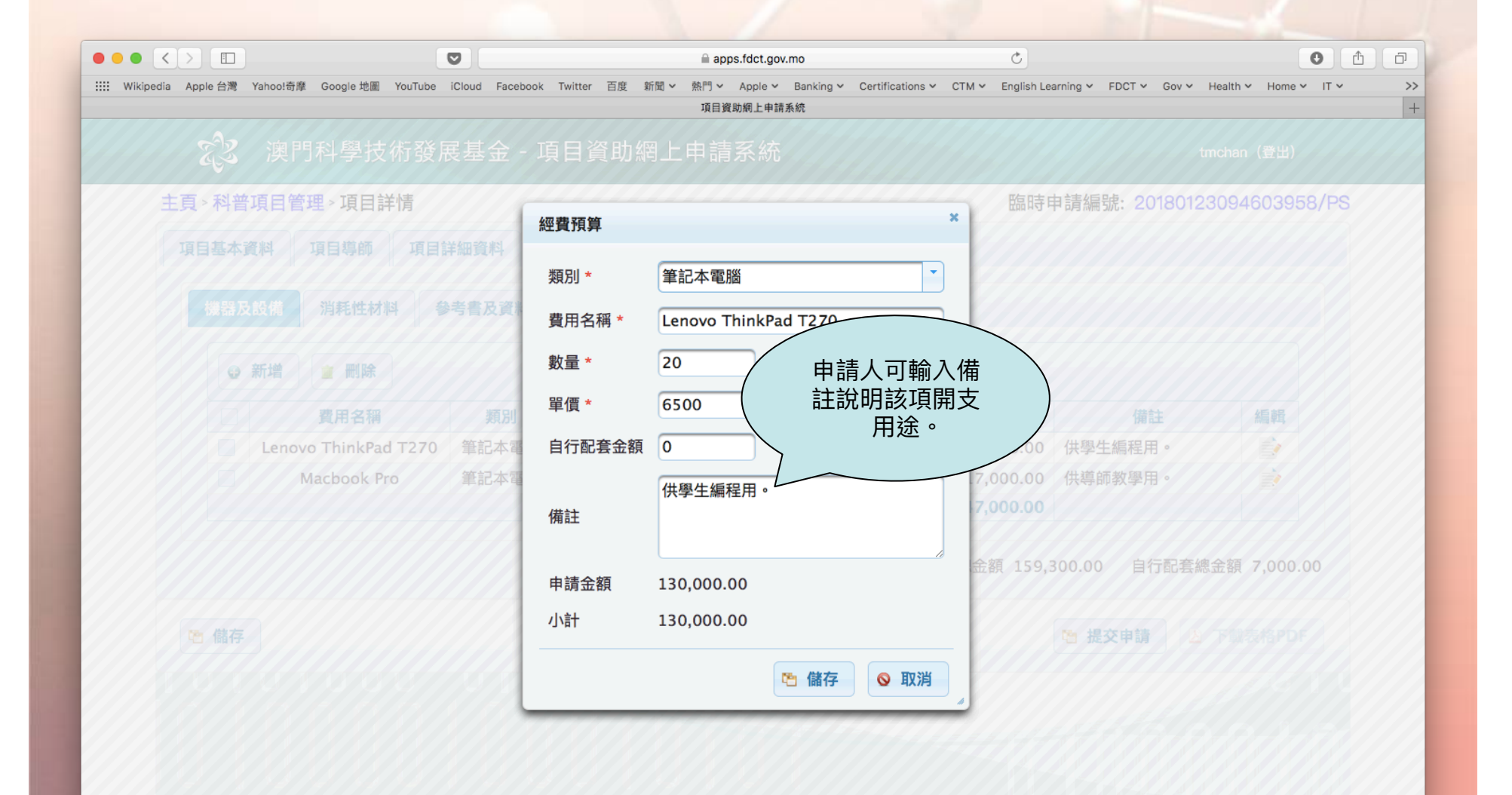

https://apps.fdct.gov.mo/sams/public/main-page.faces

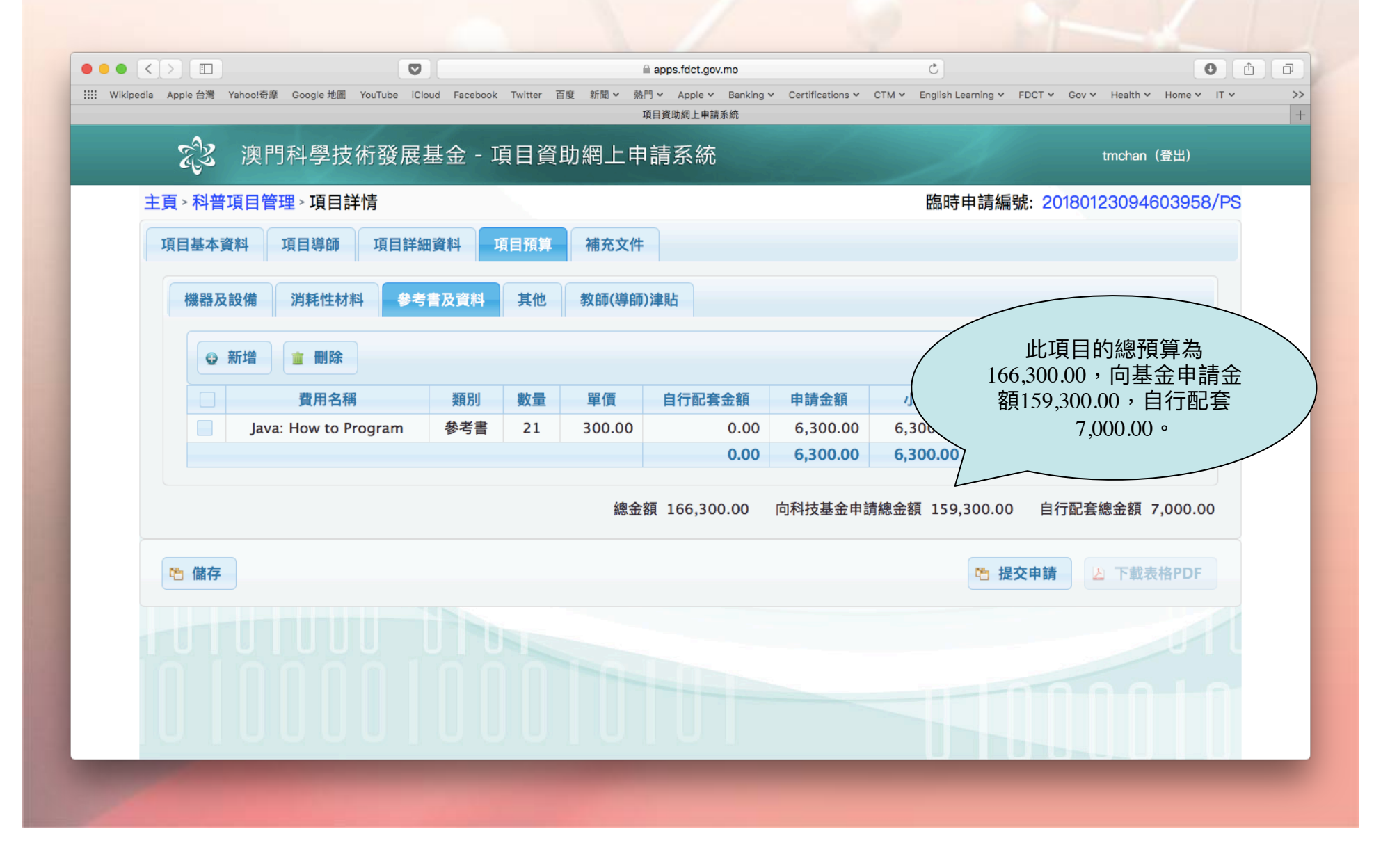

科學技術發展基金 F D C T

https://apps.fdct.gov.mo/sams/public/main-page.faces

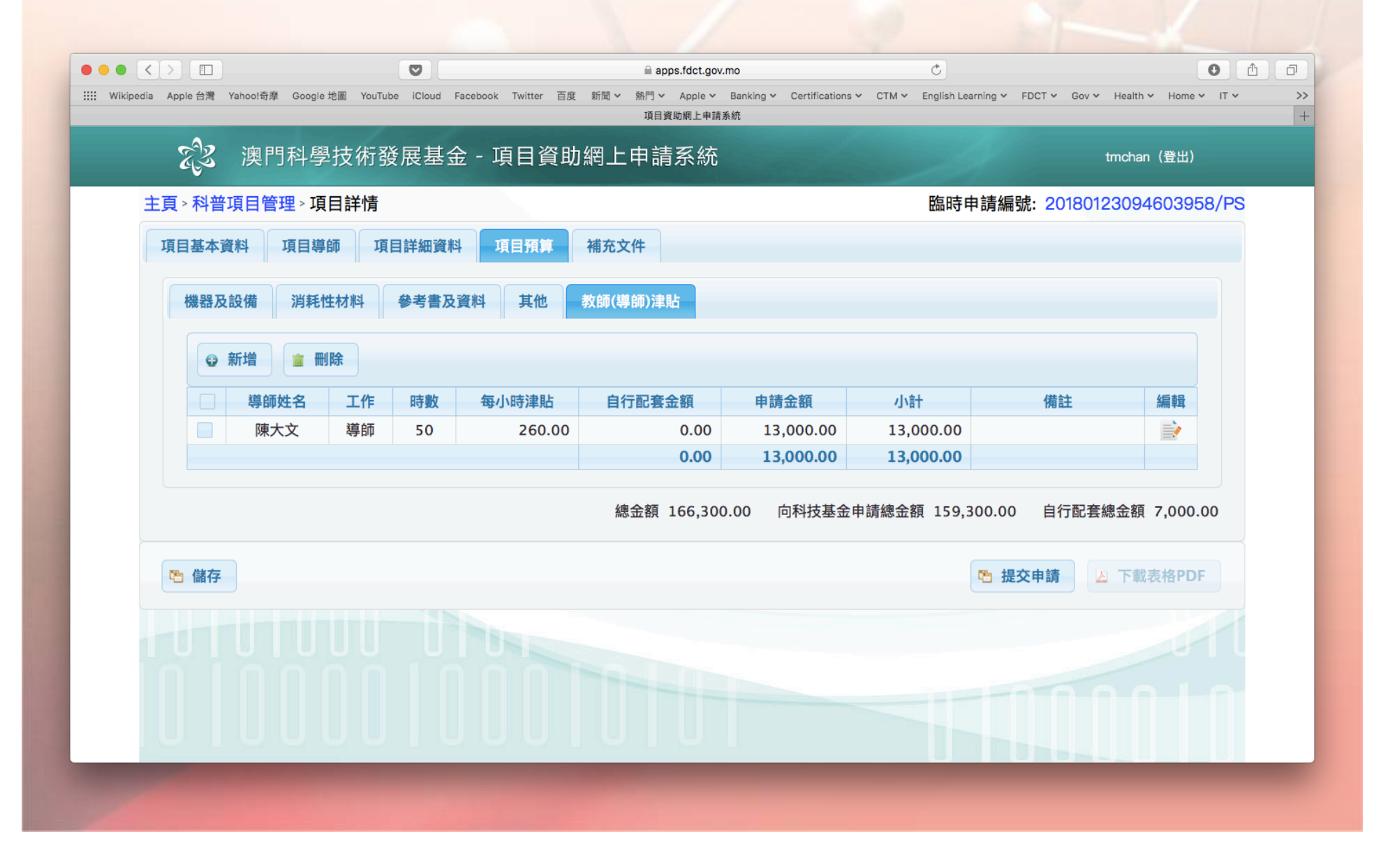

https://apps.fdct.gov.mo/sams/public/main-page.faces

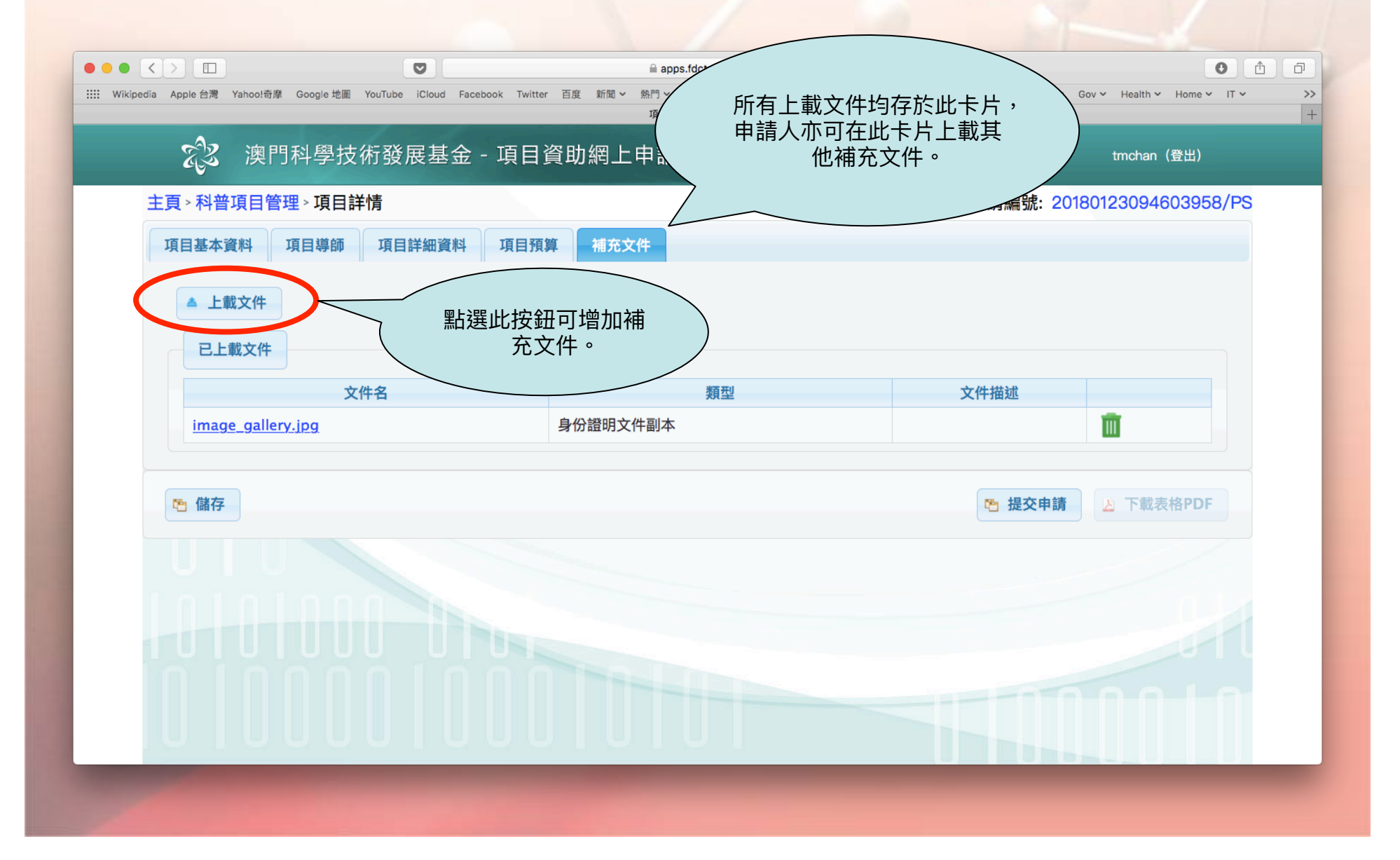

科學技術發展基金 F | D | C | T

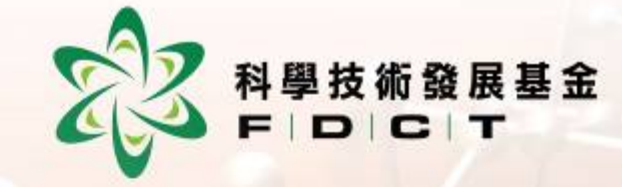

|                                         |                         |                                      | apps.fdct.gov.mo    | Ċ                                                |                          |
|-----------------------------------------|-------------------------|--------------------------------------|---------------------|--------------------------------------------------|--------------------------|
| IIII Wikipedia Apple 🗄                  | 台灣 Yahoo!奇摩 Google 地圖 Y | ouTube iCloud Facebook Twitter 百度 新聞 | <ul> <li></li></ul> | ations V CTM V English Learning V FDCT V Gov V H | ealth Y Home Y IT Y >> + |
| 1 I I I I I I I I I I I I I I I I I I I |                         |                                      |                     |                                                  | chan (登出)                |
| 主員                                      | <b>〖確定要提交申請嗎</b>        |                                      |                     |                                                  | × /PS                    |
|                                         | 項目基本資料項目製               | <b>導師 項目詳細資料 項目預算</b>                | 補充文件                |                                                  |                          |
|                                         | 學校名稱                    | <b>计</b> 中學                          |                     |                                                  |                          |
|                                         | 項目中文名稱                  | Java程序入門                             | 項目外文名稱              | INTRODUCTION TO JAVA PROGRAMMIN                  | G                        |
|                                         | 開始日期                    | 2018-02-01                           | 結束日期                | 2018-12-31                                       |                          |
|                                         | 所屬學科                    | 電腦                                   | 申請實體聯絡人             | 林慶川                                              |                          |
|                                         | 預計參加學生人數                |                                      |                     |                                                  |                          |
|                                         | 大專或以上                   | 輸入 "驗證码                              | 馮″後按 "確認            |                                                  |                          |
|                                         |                         | 提父"即可                                | 提父項日甲請。             |                                                  |                          |
| R.                                      | 歲證碼 * <mark>8WYB</mark> | <b>8WYB</b> 刷新                       |                     | 🖻 確                                              | 認提交                      |
|                                         |                         |                                      |                     |                                                  |                          |
|                                         |                         |                                      |                     |                                                  |                          |

https://apps.fdct.gov.mo/sams/public/main-page.faces

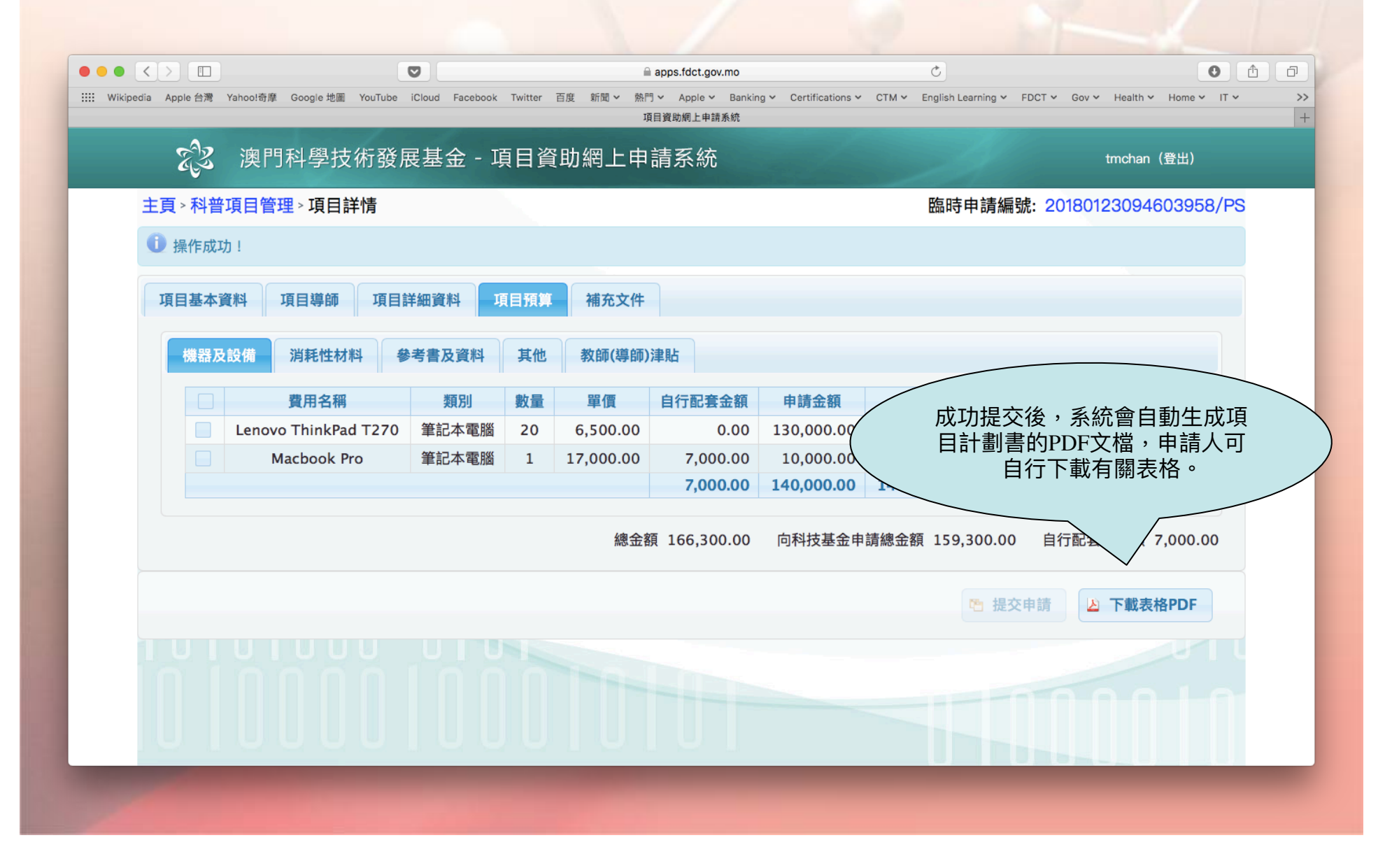

https://apps.fdct.gov.mo/sams/public/main-page.faces

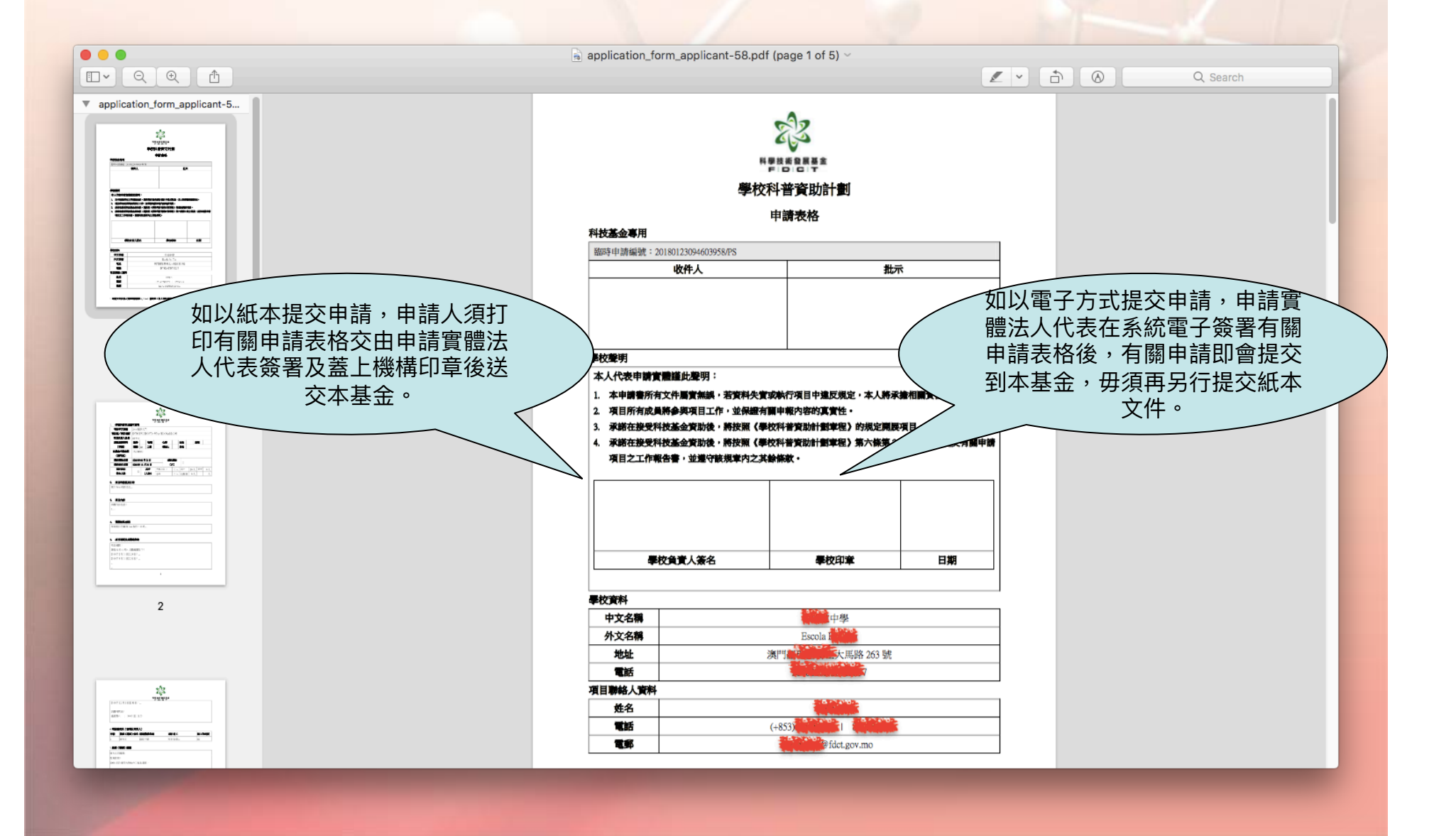

科學技術發展基金

FDCT

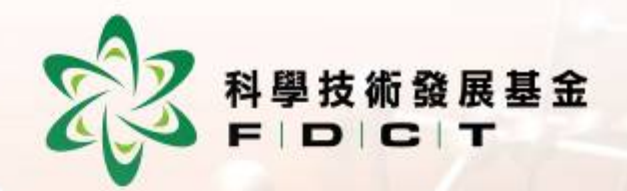

### 項目管理人員內部審核項目

#### 科普項目資助申請一項目管理工作人員

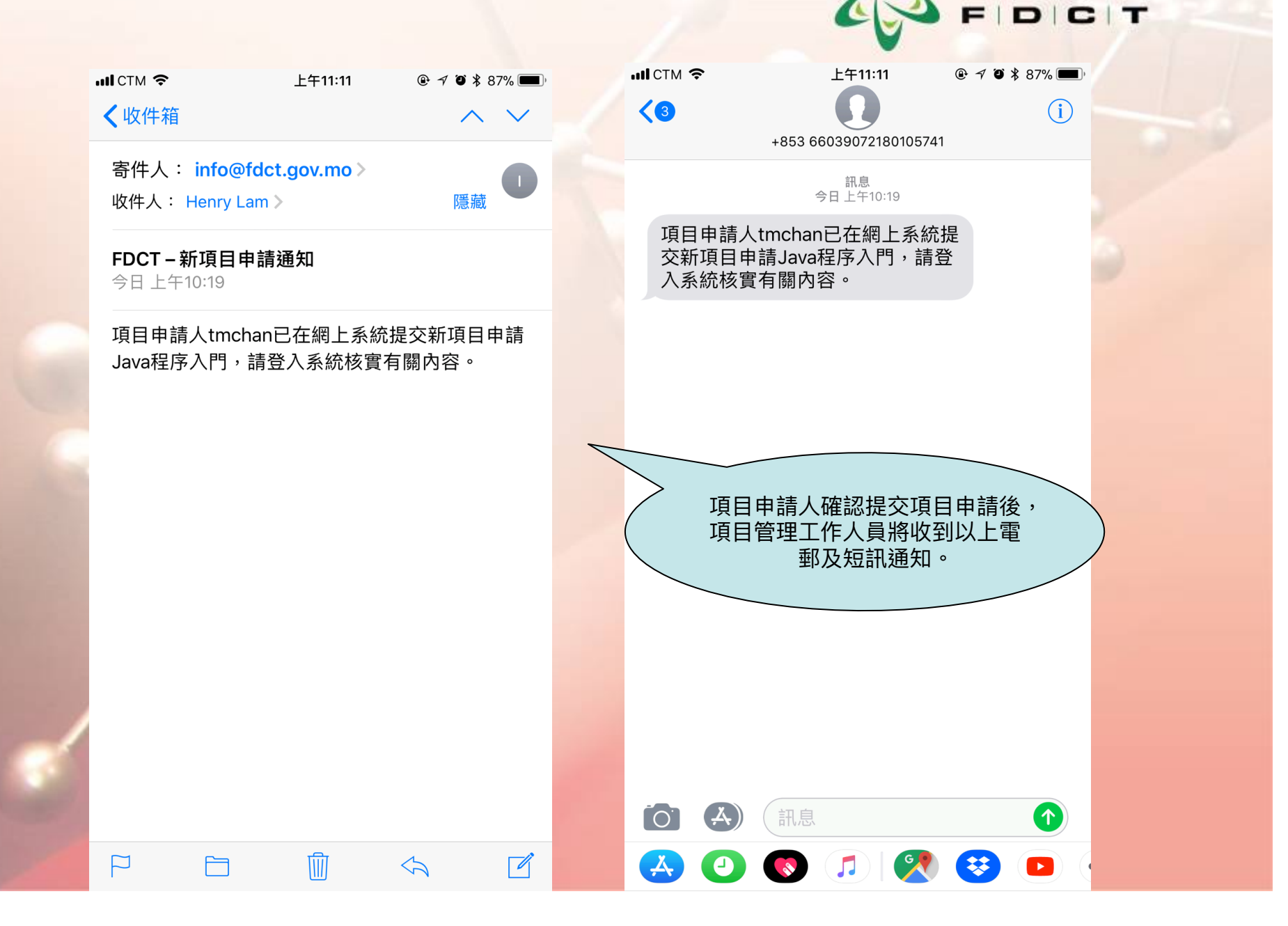

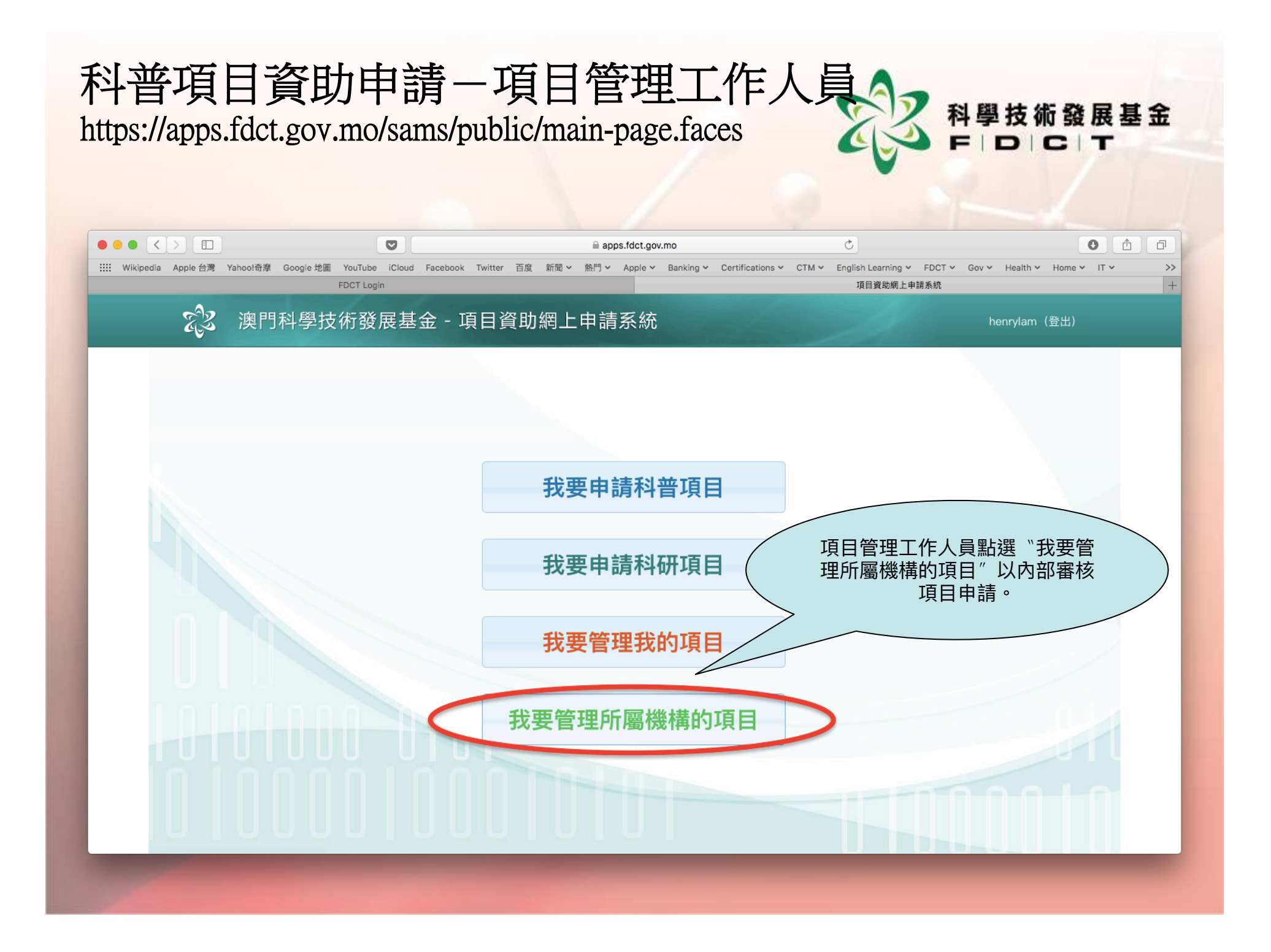

|                            |                                                                      | <u></u>                     | apps.fdct.gov.mo  |                                     | Ċ                                         |                        | 0 1                     |  |  |  |  |  |  |
|----------------------------|----------------------------------------------------------------------|-----------------------------|-------------------|-------------------------------------|-------------------------------------------|------------------------|-------------------------|--|--|--|--|--|--|
| IIII Wikipedia Apple 台灣 Ya | hoo!奇摩 Google 地圖 YouTube iCloud                                      | Facebook Twitter 百度 新聞 > 熱門 | ✓ Apple ✓ Banking | <ul> <li>Certifications </li> </ul> | CTM ∽ English L                           | earning V FDCT V Gov V | Health Y Home Y IT Y >> |  |  |  |  |  |  |
|                            | FDCT Login                                                           |                             |                   |                                     | 項目                                        | 質助網上申請系統               | +                       |  |  |  |  |  |  |
| EZ -                       | 澳門科學技術發展基金                                                           | 金 - 項目資助網上申                 | 請系統               |                                     |                                           | he                     | nrylam(登出)              |  |  |  |  |  |  |
| 項目管理                       | 主頁 > 科普項目管理 > 申請「                                                    | 中的項目                        |                   |                                     |                                           |                        | ###中學-項目管理工作人員          |  |  |  |  |  |  |
| 科普項目管理                     | 查詢條件                                                                 |                             |                   |                                     |                                           |                        |                         |  |  |  |  |  |  |
| 科研項目管理                     | 所屬單位 1月日中文名稱                                                         |                             | 號                 |                                     | 四日 二日 二日 二日 二日 二日 二日 二日 二日 二日 二日 二日 二日 二日 | F申請編號                  |                         |  |  |  |  |  |  |
|                            | ● 查詢       ● 重置         申請中的項目       已申請的項目         已申請       已取消的項目 |                             |                   |                                     |                                           |                        |                         |  |  |  |  |  |  |
|                            | ▶ 章 臨時申請編                                                            | 號                           | ◇ 項目負責人           | ◆ 所屬單位                              | ◇ 項目狀態                                    | 審核狀態                   | ◆ 工作人員審批時間              |  |  |  |  |  |  |
|                            | 201801230946039                                                      | <u>58/PS</u> Java程序入門       | 陳大文               | 增加中學                                | 內部審核中                                     | 項目管理工作人員               |                         |  |  |  |  |  |  |
| Run script "void(0)"       |                                                                      |                             |                   |                                     |                                           |                        |                         |  |  |  |  |  |  |

科學技術發展基金

т

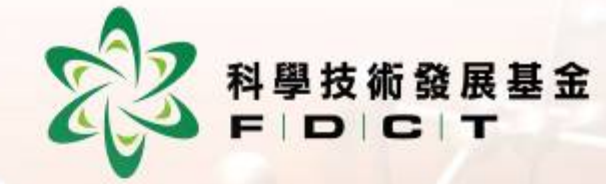

|                                                             |                                                  | apps.fc            | ct.gov.mo         |                     | Ç                                    |                   | 0 1                 |  |
|-------------------------------------------------------------|--------------------------------------------------|--------------------|-------------------|---------------------|--------------------------------------|-------------------|---------------------|--|
| IIII Wikipedia Apple 台灣 Ya                                  | ahoo!奇靡 Google 地圖 YouTube iCloud Facebook Twitte | er 百度 新聞 > 熱門 > Ap | ple 🗸 Banking 🗸 C | ertifications 🗸 CTM | <ul> <li>English Learning</li> </ul> | FDCT V Gov V Heal | th Y Home Y IT Y >> |  |
|                                                             | FDCT Login                                       |                    |                   |                     | 項目資助網上申                              | 目請系統              | +                   |  |
| EZ -                                                        | 澳門科學技術發展基金 - 項目                                  | 資助網上申請系            | 統                 |                     | -1                                   | henryla           | am (登出)             |  |
| 項目管理                                                        | 主頁 > 科普項目管理 > 申請中的項目                             |                    |                   |                     |                                      |                   | ###中學-項目管理主管        |  |
| 科普項目管理                                                      | 查詢條件                                             |                    |                   |                     |                                      |                   |                     |  |
|                                                             | 所屬單位                                             | 檔案編號               |                   |                     | 臨時申請編                                | 號                 |                     |  |
| 科研項目管理                                                      | 項目中文名稱                                           | 項目負責人              |                   |                     | 項目狀態                                 |                   | •                   |  |
|                                                             |                                                  |                    |                   |                     |                                      | Q                 | 查詢 ◎ 重置             |  |
| <ul> <li>申請中的項目 已申請的項目 已取消的項目</li> <li>●上呈 ◆退回申請</li> </ul> |                                                  |                    |                   |                     |                                      |                   |                     |  |
|                                                             |                                                  |                    |                   |                     |                                      |                   |                     |  |
|                                                             | <b>20180123094603958/PS</b>                      | Java程序入門           | 陳大文               | 地震中學                | 內部審核中                                | 項目管理主管            |                     |  |
| Run script "void(0)"                                        |                                                  |                    |                   |                     |                                      |                   |                     |  |

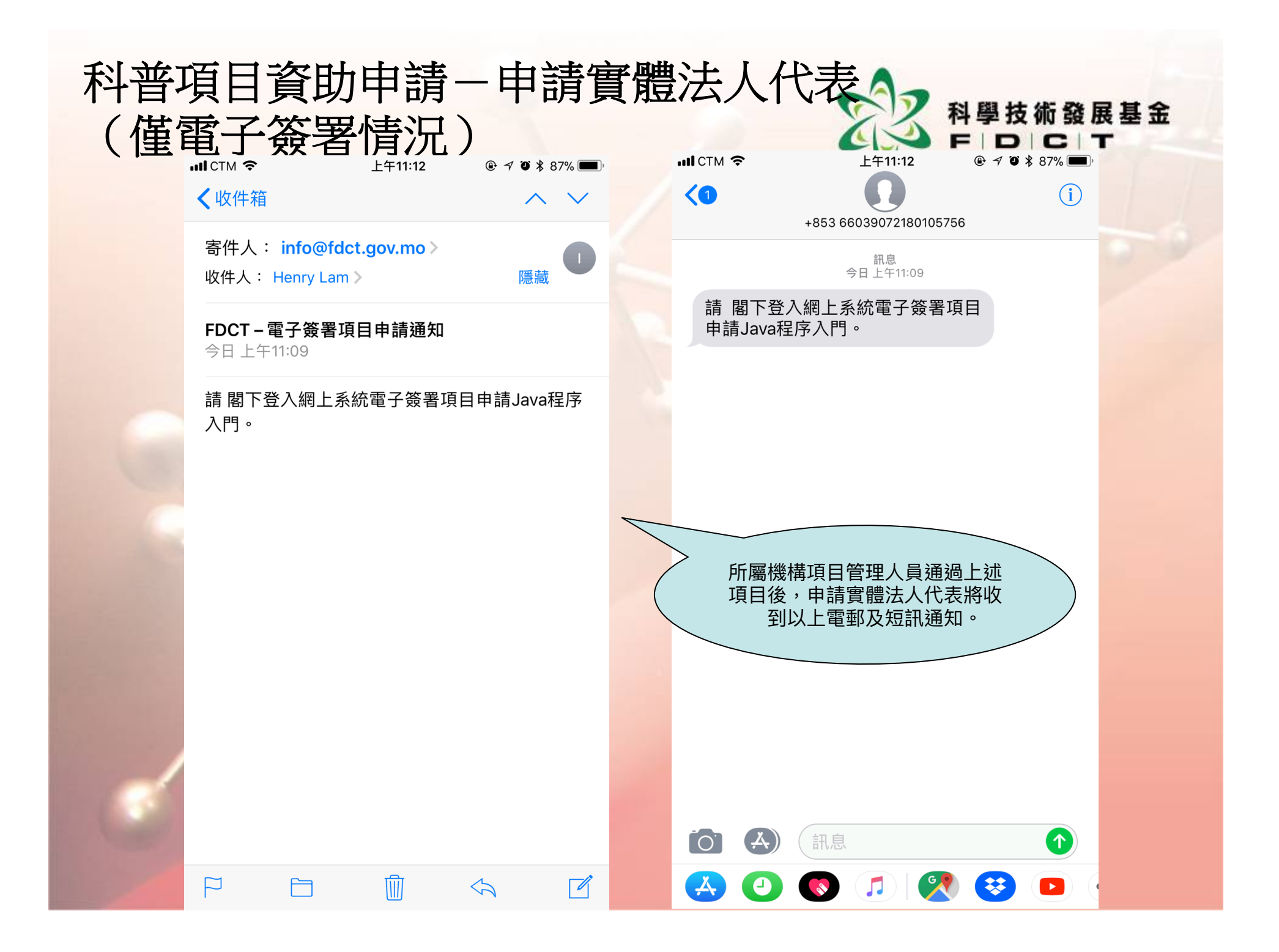

#### 科普項目資助申請-申請實體法人代表 (僅電子簽署情況)

https://apps.fdct.gov.mo/sams/public/main-page.faces

|                            |                                          | 🗎 apps.fdct.g                | ov.mo                      | Ċ                                   | 0 1                             |  |  |  |  |
|----------------------------|------------------------------------------|------------------------------|----------------------------|-------------------------------------|---------------------------------|--|--|--|--|
| IIII Wikipedia Apple 台灣 Ya | hoo!奇摩 Google 地圖 YouTube iCloud Facebook | Twitter 百度 新聞 > 熱門 > Apple > | Banking Y Certifications Y | CTM      English Learning      FDCT | ✓ Gov ✓ Health ✓ Home ✓ IT ✓ >> |  |  |  |  |
|                            | FDCT Login                               |                              |                            | 項目質助網上甲請系統                          | +                               |  |  |  |  |
| R <sup>3</sup>             | 澳門科學技術發展基金 - I                           | 頁目資助網上申請系統                   | 5                          |                                     | henrylam(登出)                    |  |  |  |  |
| 項目管理                       | 主頁 > 科普項目管理 > 申請中的項                      | 目                            |                            |                                     | ###中學-申請實體法人代表                  |  |  |  |  |
| 科普項目管理                     | 查詢條件                                     |                              |                            |                                     |                                 |  |  |  |  |
|                            | 所屬單位                                     | 檔案編號                         |                            | 臨時申請編號                              |                                 |  |  |  |  |
| 科研項日官理                     | 項目中文名稱                                   | 項目負責人                        |                            | 項目狀態                                |                                 |  |  |  |  |
|                            |                                          |                              |                            |                                     | Q. 查詢 💿 重置                      |  |  |  |  |
| 申請中的項目 已申請的項目 已取消的項目       |                                          |                              |                            |                                     |                                 |  |  |  |  |
| №電子簽署 * 退回申請               |                                          |                              |                            |                                     |                                 |  |  |  |  |
|                            | ✓ ◇ 臨時申請編號                               | ◆ 項目中文名稱                     | ◇ 項目負責人 ◇                  | 所屬單位 ◇ 項目狀態                         | 審核狀態 ◇ 提交時間                     |  |  |  |  |
|                            | <b>20180123094603958/PS</b>              | Java程序入門                     | 陳大文                        | 中學 內部審核中                            | 法人代表                            |  |  |  |  |
|                            |                                          |                              |                            |                                     |                                 |  |  |  |  |
| Run script "void(0)"       |                                          |                              |                            |                                     | Dises-                          |  |  |  |  |
|                            |                                          |                              |                            |                                     |                                 |  |  |  |  |
|                            |                                          |                              |                            |                                     |                                 |  |  |  |  |

發展基金

科學技

#### 科普項目資助申請-基金工作人員

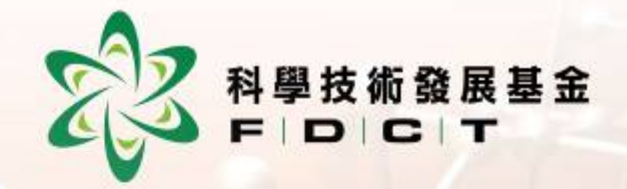

• 基金工作人員收到項目申請後, 工作人員會檢查卷宗是否齊備。 • 如沒有問題,基金工作人員將確 認有關項目申請。 • 確認後,項目將獲發正式的檔案 編號,此時項目申請才正式獲本 基金接納開檔。
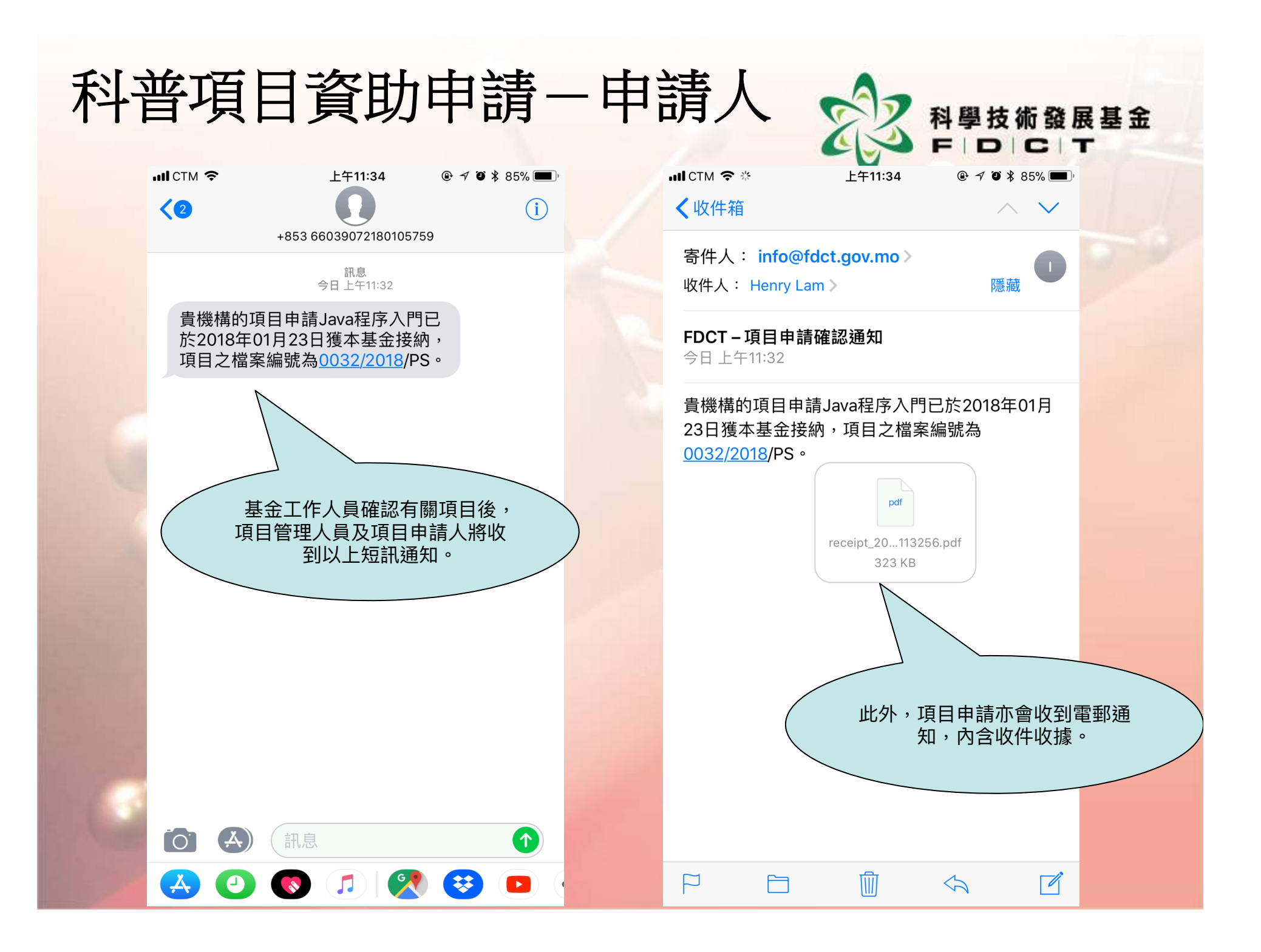

## 科普項目資助申請一申請人

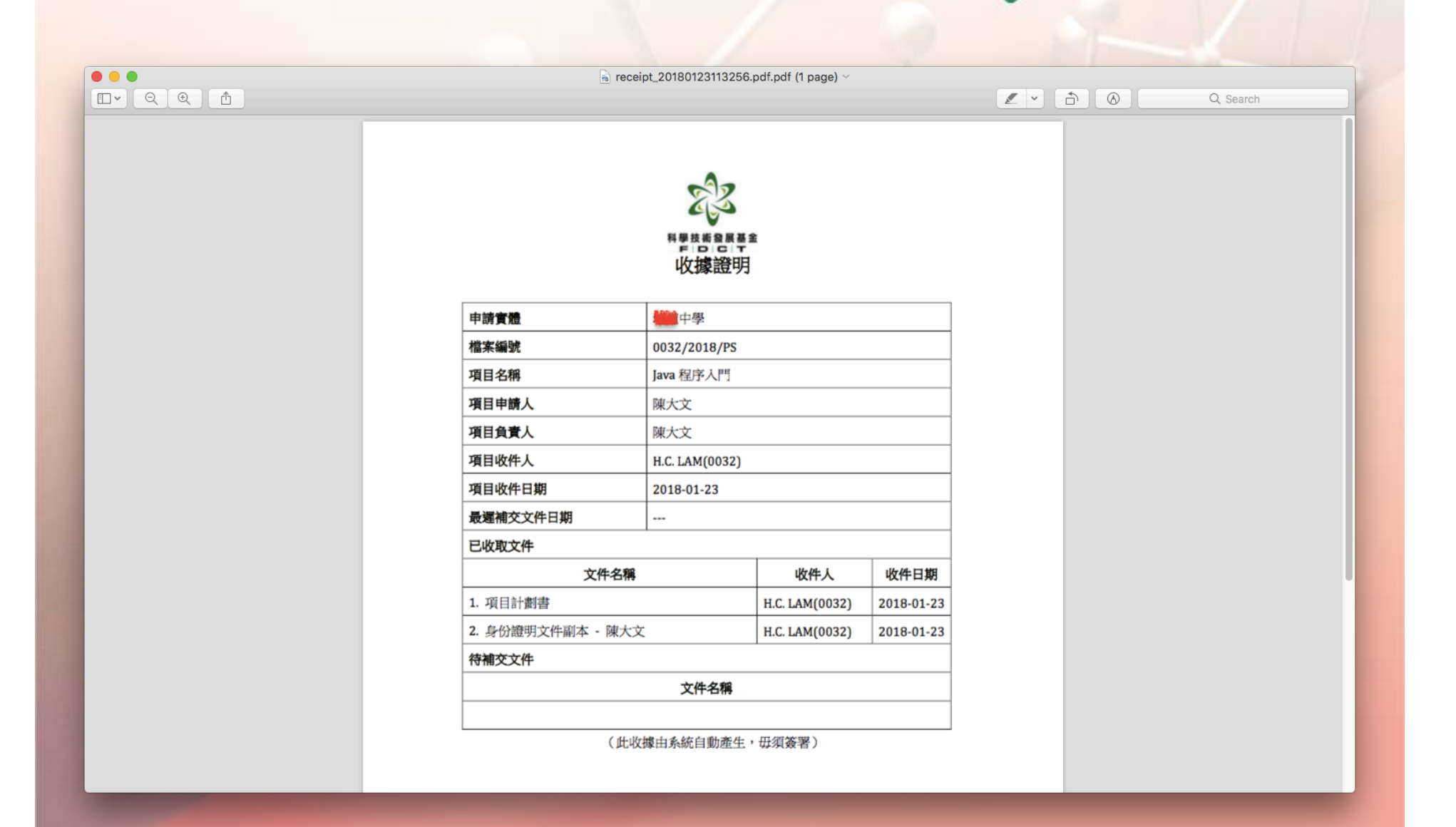

科學技術發展基金 F│D│C│T

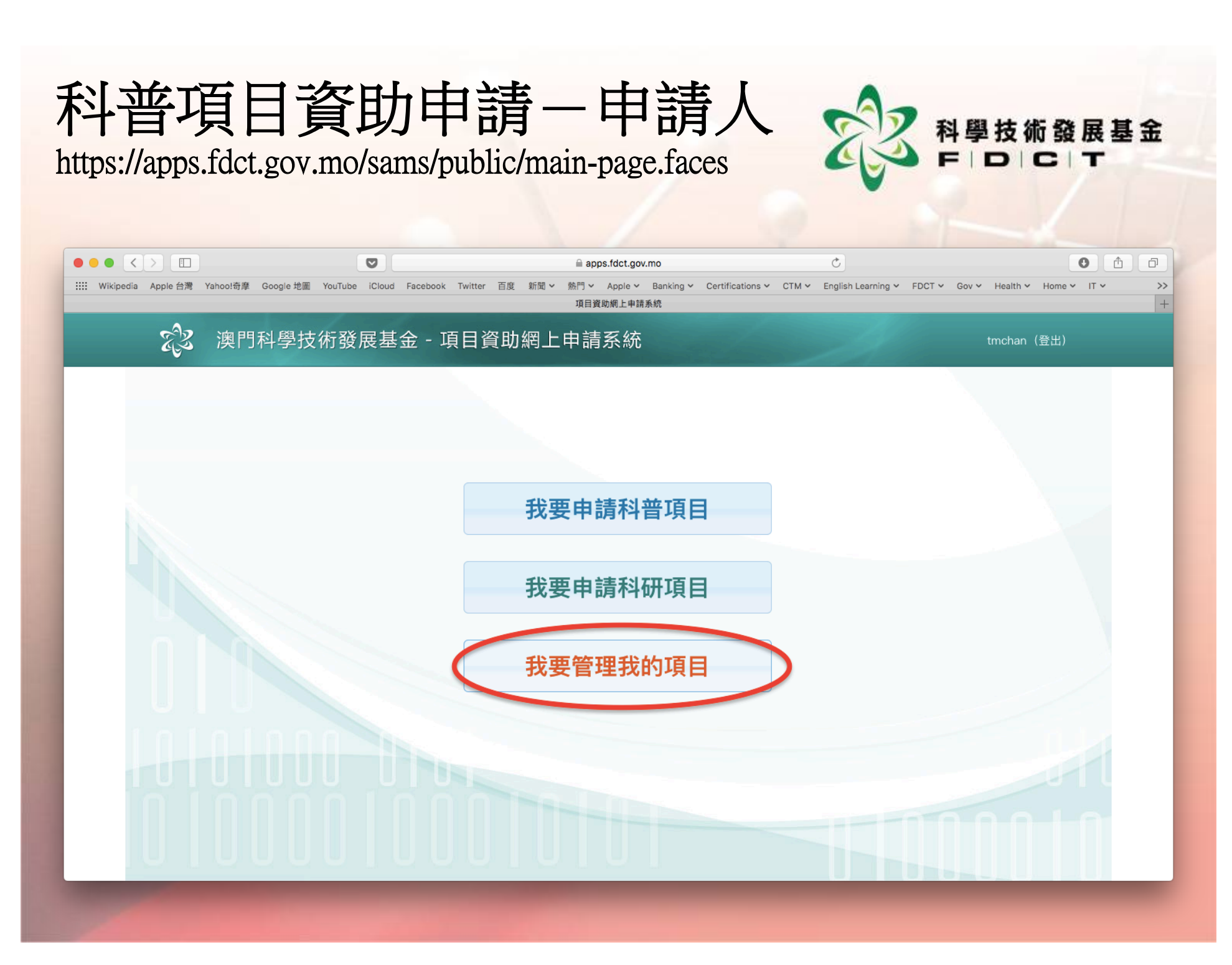

## 科普項目資助申請-申請人

https://apps.fdct.gov.mo/sams/public/main-page.faces

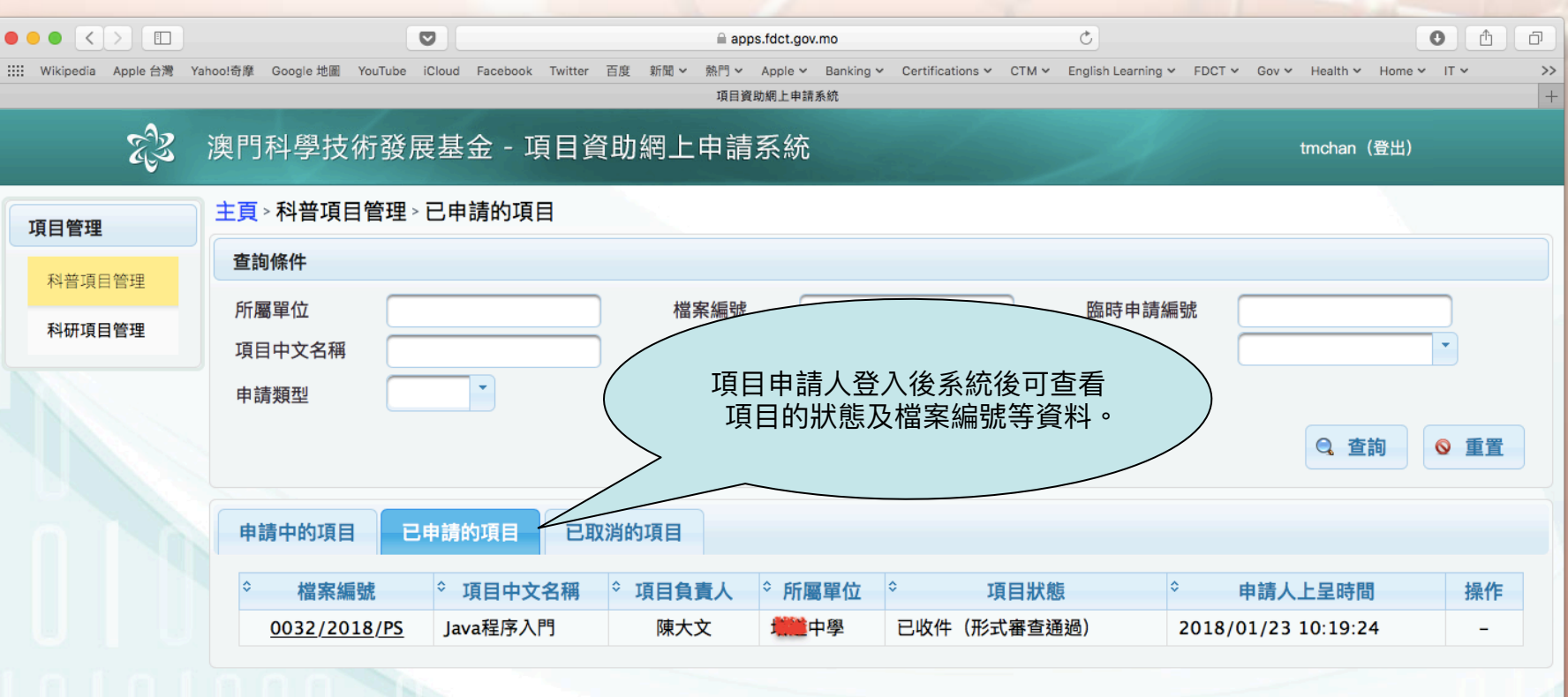

科學技術發展基金 F D C T

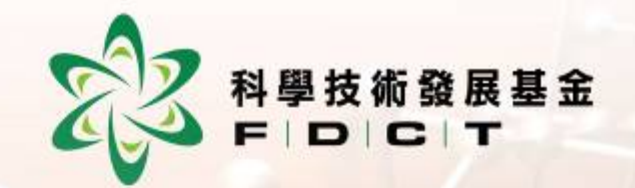

## 謝謝!